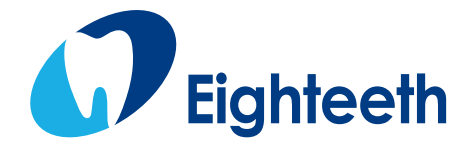

**CE** 0197

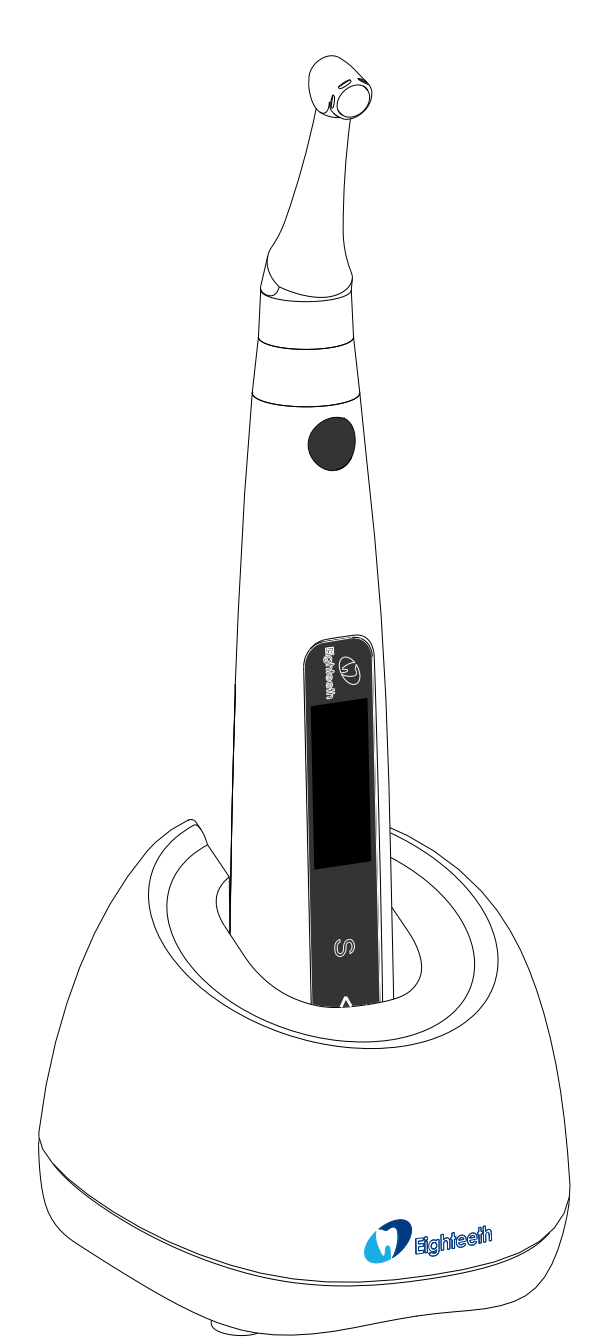

# *E-connect S* USER MANUAL

#### Content

| 1. Scop   | e of E-connect S4                                                                      |
|-----------|----------------------------------------------------------------------------------------|
| 1.1       | Parts Identification4                                                                  |
| 1.2       | Components and Accessories5                                                            |
| 1.3       | Options (sold separately)5                                                             |
| 2. Symb   | ools used in the User Manual6                                                          |
| 3. Befor  | e Use7                                                                                 |
| 3.1       | Intended Use7                                                                          |
| 3.2       | Contraindications7                                                                     |
| 4. Insta  | ling the E-connect S8                                                                  |
| 4.1       | Installation of the contra angle8                                                      |
| 4.2       | Install the file                                                                       |
| 4.3       | Connecting measuring wire9                                                             |
| 4.4       | Connecting charge base9                                                                |
| 5. Use I  | nterface                                                                               |
| 5.1       | Panel key                                                                              |
| 5.2       | Screen display                                                                         |
| 5.3       | Terms and definition14                                                                 |
| 6. Settir | ng15                                                                                   |
| 6.1       | Selecting memory15                                                                     |
| 6.2       | Setting parameters15                                                                   |
| 6.3       | Preset programs                                                                        |
| 6.4       | Advanced setting                                                                       |
| 6.5       | Parameter logic                                                                        |
| 7. Opera  | ation24                                                                                |
| 7.1       | Charge24                                                                               |
| 7.2       | Motor operation                                                                        |
| 7.3       | Apex operation and not suitable condition27                                            |
| 8. Clear  | ning, Disinfection and Sterilization32                                                 |
| 8.1       | Foreword                                                                               |
| 8.2       | General recommendations                                                                |
|           | 8.2.1 The user is responsible for the sterility of the product for the first cycle and |
|           | each further usage as well as for the usage of damaged or dirty instruments, where     |
|           | applicable after sterility                                                             |
|           | 8.2.2 For your own safety, please wear personal protective equipment (gloves,          |
|           | 823 Use only a disinfecting solution which is approved for its officious               |
|           | (VAH/DGHM-listing, CE marking, and FDA approval) and in accordance with the DFU        |
|           | of the disinfecting solution manufacturer                                              |

|          | 8.2.4     | The water quality has to be convenient to the local regulations especially | y for |
|----------|-----------|----------------------------------------------------------------------------|-------|
|          | the last  | rinsing step or with a washer-disinfector                                  | 32    |
|          | 8.2.5     | Thoroughly clean and wash the components before autoclaving                | 32    |
|          | 8.2.6     | Do not lubricate the motor handpiece.                                      | 32    |
|          | 8.2.7     | Do not clean the contra angle with an ultrasonic cleaning device           | 32    |
|          | 8.2.8     | Do not use bleach or chloride disinfectant materials.                      | 32    |
| 8.3      | Aut       | oclavable Components                                                       | 32    |
| 8.4      | Disi      | nfection Components                                                        | 36    |
| 9. Error | Warning   | J                                                                          | 37    |
| 10. Trou | ıbleshoo  | ting                                                                       | 38    |
| 11. Tech | nnical Da | ta                                                                         | 41    |
| 12. EMC  | Tables.   |                                                                            | 42    |
| 13. Stat | ement     |                                                                            | 46    |

### 1. Scope of E-connect S

#### **1.1 Parts Identification**

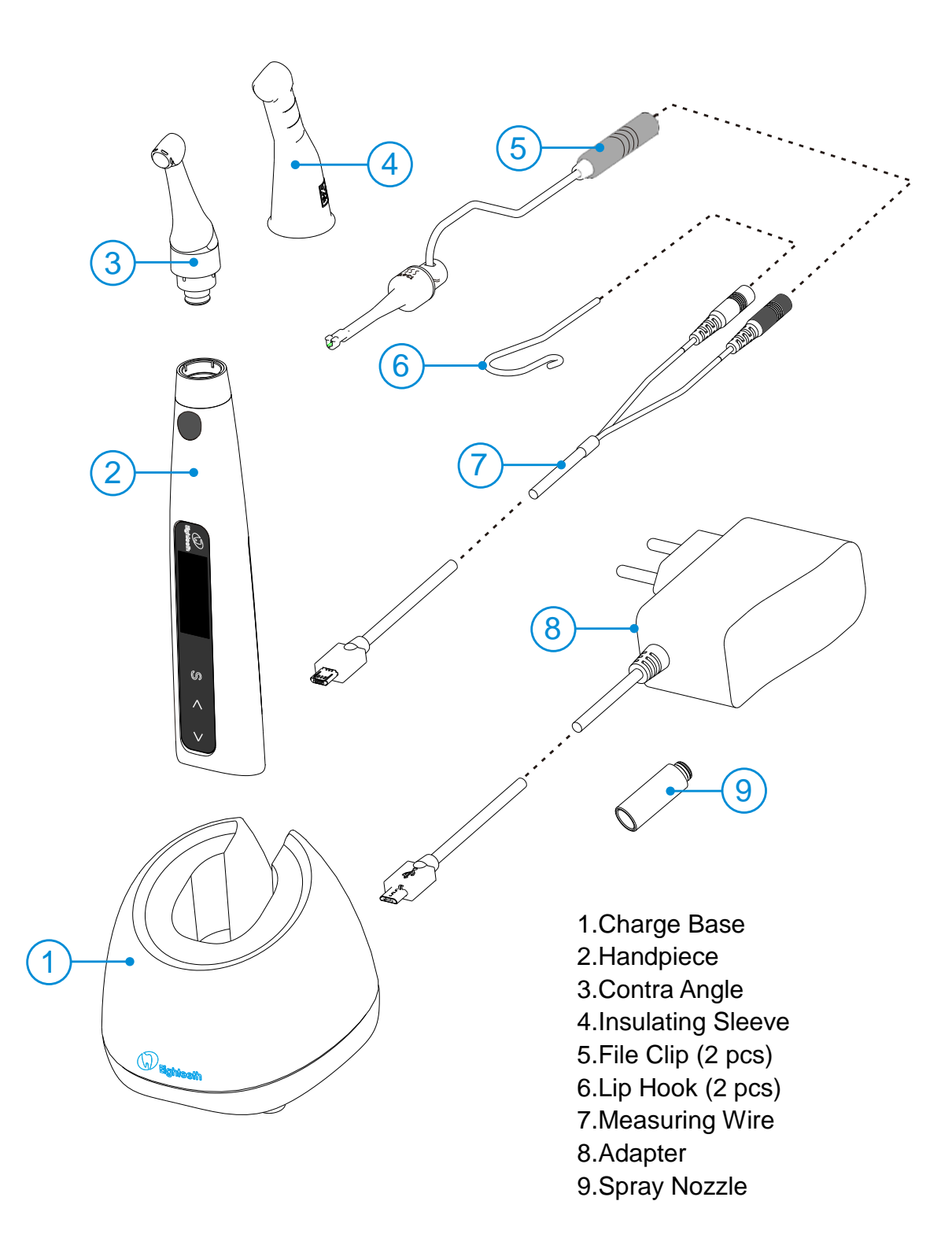

#### **1.2 Components and Accessories**

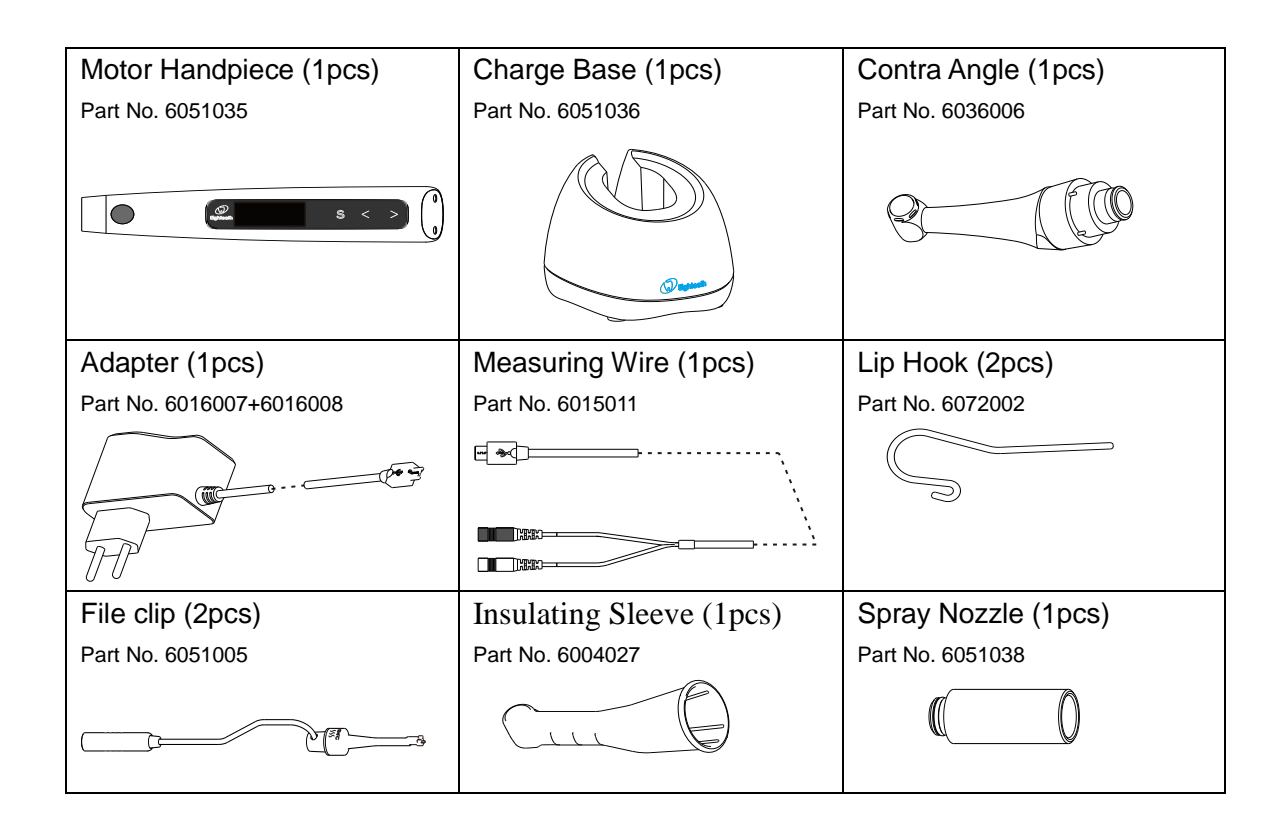

#### 1.3 Options (sold separately)

| Handpiece Base   | Apex Tester (1pcs) |  |
|------------------|--------------------|--|
| Part No. 6005002 | Part No. 6015012   |  |
|                  |                    |  |

## 2. Symbols used in the User Manual

| WARNING         | If the instructions are not followed properly, operation may lead to hazards for the product or the user/patient. |  |  |  |  |  |  |
|-----------------|----------------------------------------------------------------------------------------------------|--|--|--|--|--|--|
| ΝΟΤΕ            | Additional information, explanation of operation and performance.                                                 |  |  |  |  |  |  |
| SN              | Serial number                                                                                                    |  |  |  |  |  |  |
| REF             | Catalogue number                                                                                                  |  |  |  |  |  |  |
| ~               | Manufacturer                                                                                                    |  |  |  |  |  |  |
| ~               | Date of manufacture                                                                                               |  |  |  |  |  |  |
| LOT             | Lot of manufacture                                                                                                |  |  |  |  |  |  |
|                 | Class II equipment                                                                                                |  |  |  |  |  |  |
| Ŕ               | Type B applied part                                                                                               |  |  |  |  |  |  |
| CE              | CE marking                                                                                                    |  |  |  |  |  |  |
|                 | Direct current                                                                                                    |  |  |  |  |  |  |
| ×.              | WEEE directive marking                                                                                            |  |  |  |  |  |  |
| Ť               | Keep dry                                                                                                    |  |  |  |  |  |  |
| 134℃<br>{{{<br> | Can be autoclaved up to a maximum temperature of 134° Celsius                                                     |  |  |  |  |  |  |
| EC REP          | Authorized Representative in the European Community                                                               |  |  |  |  |  |  |
| -20°C           | Temperature limitation                                                                                            |  |  |  |  |  |  |
| 20%             | Humidity limitation                                                                                               |  |  |  |  |  |  |
| 70kPa           | Atmospheric pressure limitation                                                                                   |  |  |  |  |  |  |
|                 | Manufacturer's LOGO                                                                                               |  |  |  |  |  |  |
| 8               | Consult instructions for use                                                                                      |  |  |  |  |  |  |
| ۲               | Washer-disinfector for thermal disinfection                                                                       |  |  |  |  |  |  |

### 3. Before Use

#### 3.1 Intended Use

E-connect S is a cordless endodontic treatment motorized handpiece with root canal measuring capability. It can be used to enlarge canals while monitoring the position of the file tip inside the canal. It can be used as a low-speed motorized handpiece and device for measuring canal length.

This device must only be used in hospital environments, clinics or dental offices by qualified dental personnel and not used in the oxygen-rich environment.

#### **3.2 Contraindications**

The integrated apex locator of the E-connect S is contraindicated in cases where patient/user carry medical implants such as pace makers or cochlear implants etc.

Do not use the device for implants or other non-endodontic dental procedures.

Safety and effectiveness have not been established in pregnant women and children.

## 

Read the following warnings before use:

1. The device must not be placed in humid surroundings or anywhere where it can come into contact with any type of liquids.

2. Do not expose the device to direct or indirect heat sources. The device must be operated and stored in a safe environment.

3. The device requires special precautions with regard to electromagnetic compatibility (EMC) and must be installed and operated in strict compliance with the EMC information. In particular, do not use the device in the vicinity of fluorescent lamps, radio transmitters, remote controls and do not use this system near the active HF Surgical Equipment in the hospital. Portable RF communications equipment (including peripherals such as antenna cables and external antennas) should be used no closer than 30 cm (12 inches) to any part of the E-connect S, including cables specified by the manufacturer. Otherwise, degradation of the performance of this equipment could result. Do not charge, operate or store at high temperatures. Comply with the specified operating and storage conditions.

4. Gloves and a rubber dam are compulsory during treatment.

5. If irregularities occur in the device during treatment, switch it off. Contact the agency.

6. Never open or repair the device yourself, otherwise, void the warranty.

## 4. Installing the E-connect S

#### 4.1 Installation of the

#### contra angle

Make sure 4 pins on contra angle alignment the slots of handpiece, plug them together until it "click" securely into place.

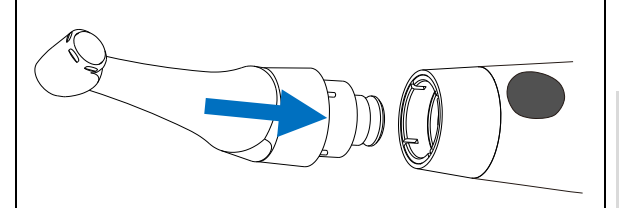

The contra angle can be 340 degrees rotated without take off, make it easy to watch the LCD in treatment by rotating the contra-angle.

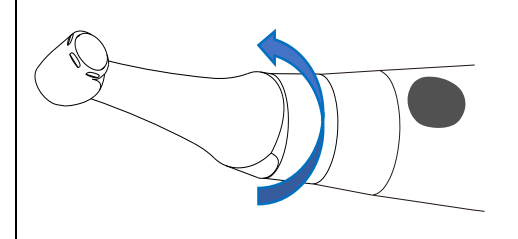

### WARNING

 Make sure the assembly is connected properly, otherwise might cause unexpected motor reverse, even hurt the patients

• After connecting the contra angle and handle, pull it gently to make sure the connection is good.

The improve insulation of the contra angle during combine apex, we recommend using an insulating sleeve.

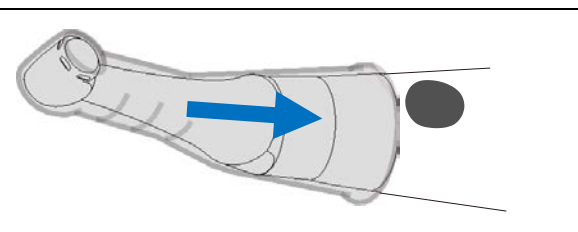

You can also use disposable sleeve (sold separately) instead of insulating sleeve

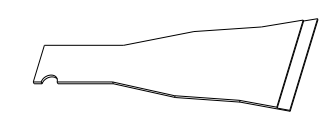

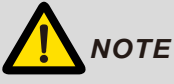

Without the insulating sleeve, when performing the apex measurement with handpiece, wear appropriate insulated gloves, and make sure the contra angle does not touch the lips. It is advisable to use a rubber dam when performing such treatments.

#### 4.2 Install the file

Turn the file back and forth until it is lined up with interior latch groove and slips into place, lock the file into the contra angle.

Hold down the push button on the contra angle and can release the file.

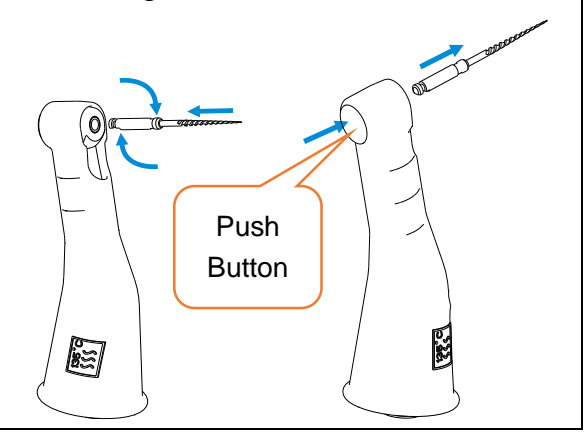

## 

• Inspect the file head before inserting the file. Do not use the damaged file head.

• Make sure the motor is stopped when inserting and removing files.

• Be careful when inserting and rem-oving files to avoid injury to fingers.

• Take care not to touch the Main switch when putting files in. this will cause the file to rotate.

• Pull the file gently to make sure that the file is secure in handpiece properly, otherwise it may pop out and hurt the patient.

#### 4.3 Connecting measuring

#### wire

If want activity apex measurement function, uncap the USB cover on handpiece, insert measuring wire.

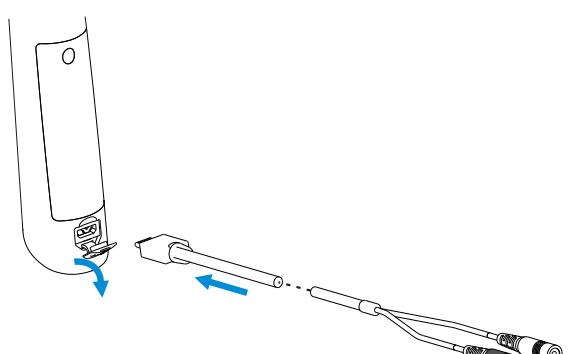

Insert lip hook into white slot, insert file clip into black slot.

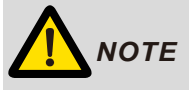

It's not necessary to connect file clip during motor combine apex function, only during single apex function.

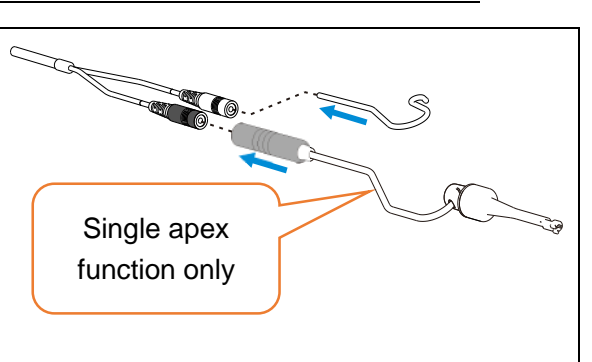

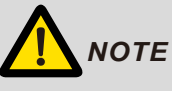

Match colors to connect the lip hook and file clip, if connect lip hook with black slot, apex auto start will have no function.

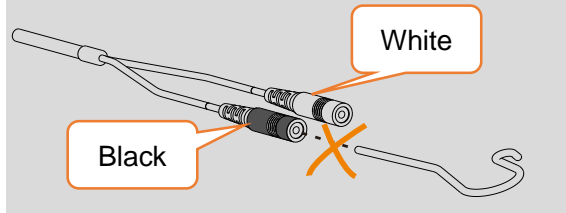

#### 4.4 Connecting

#### charge

#### base

Plug the USB of adapter into the charge base, and plug the other end into a power outlet, the Power LED on charge base will light up (green).

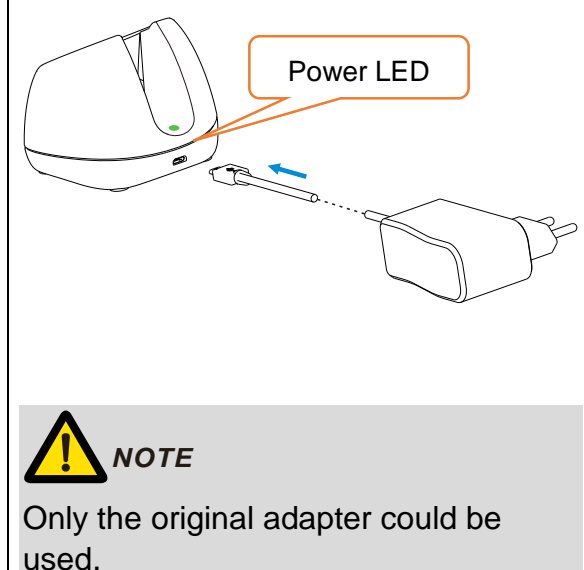

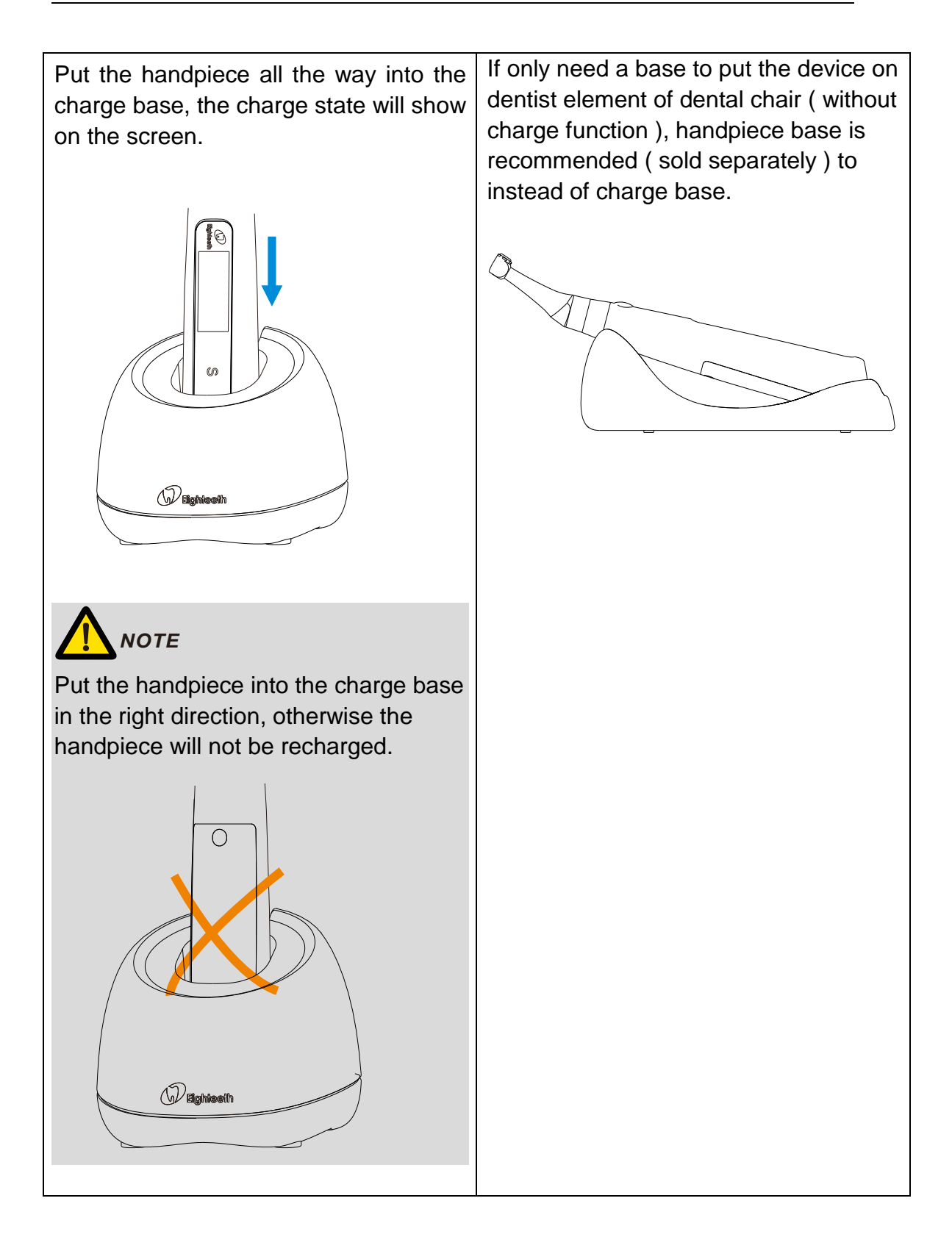

### 5.Use Interface

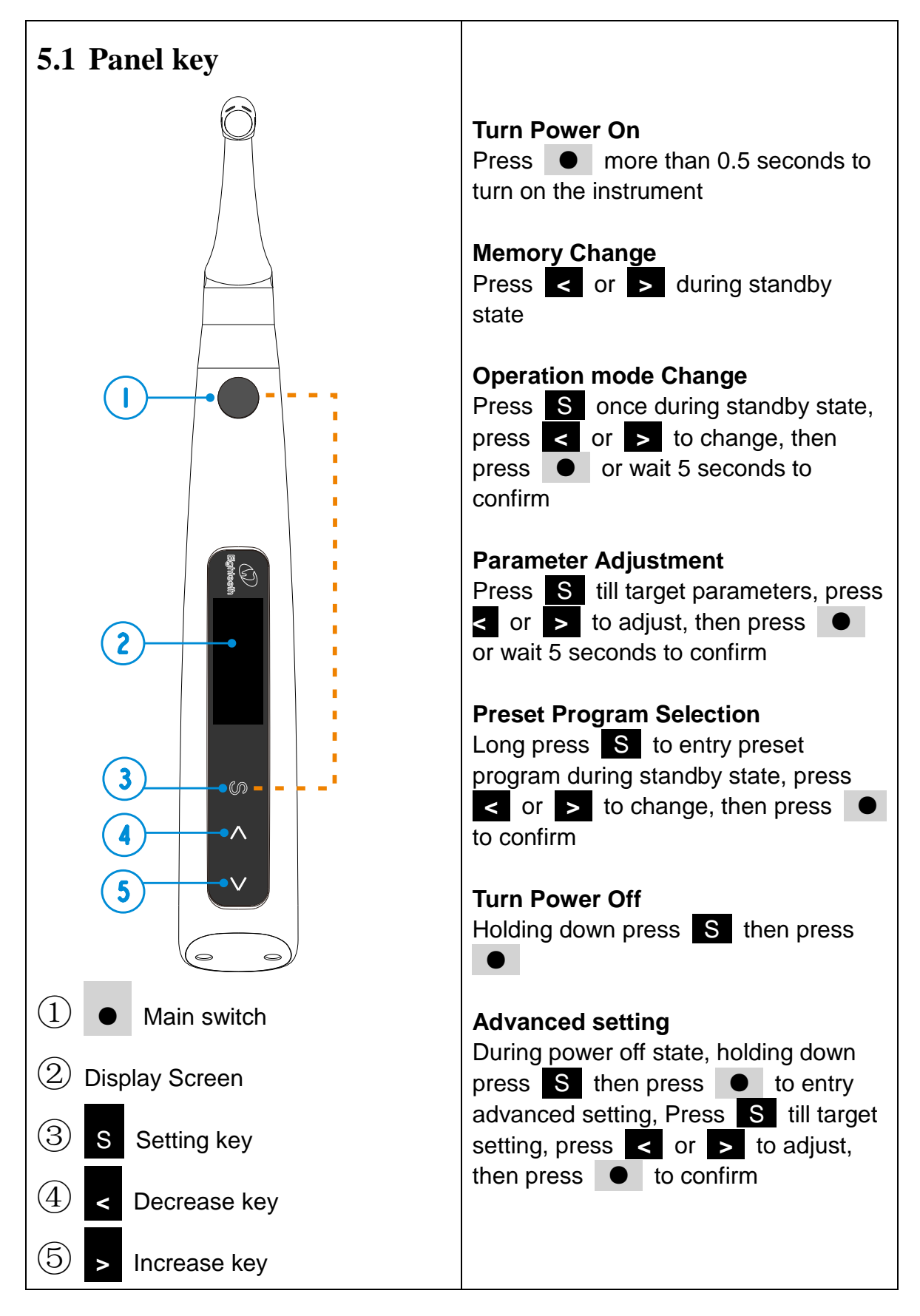

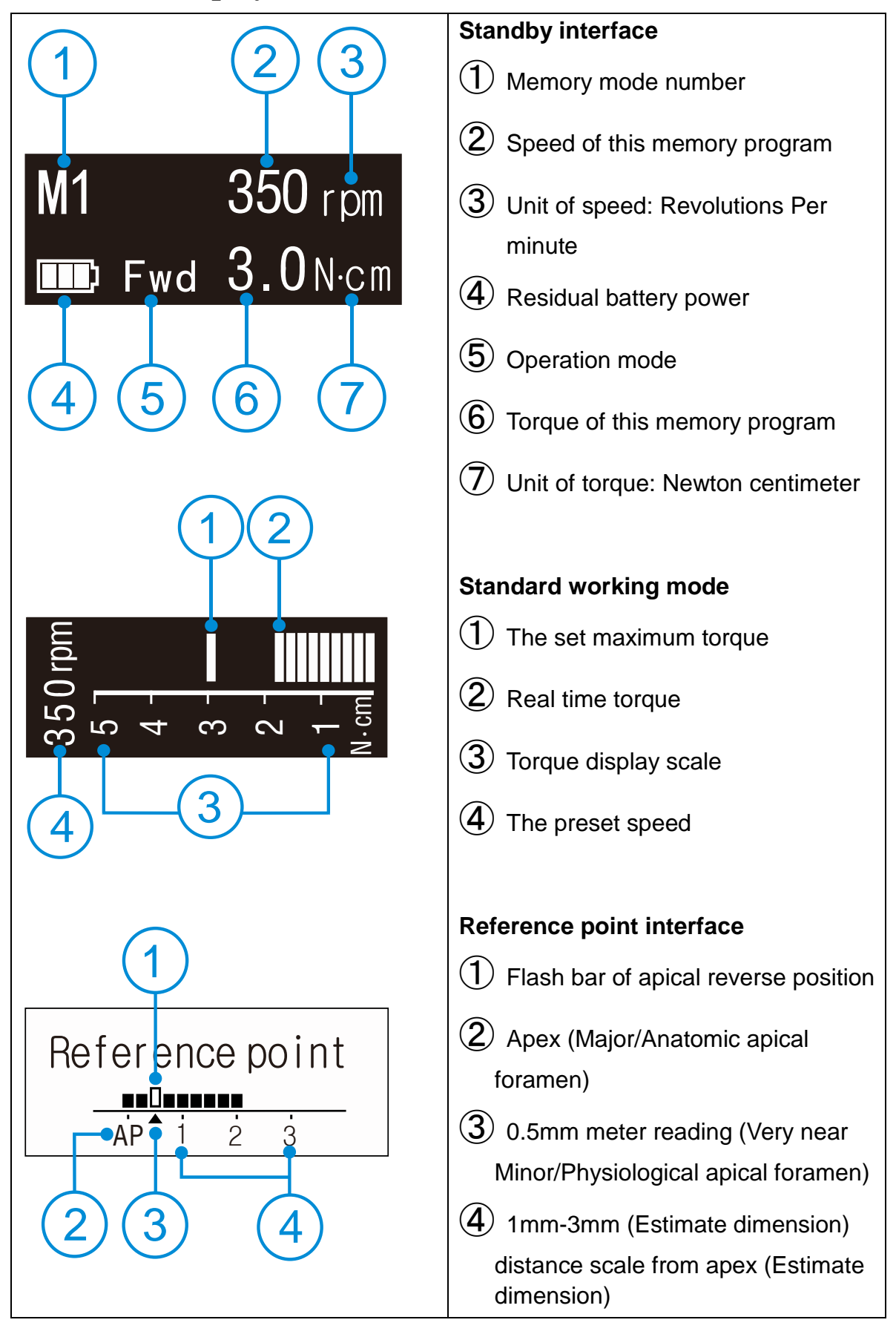

#### 5.2 Screen display

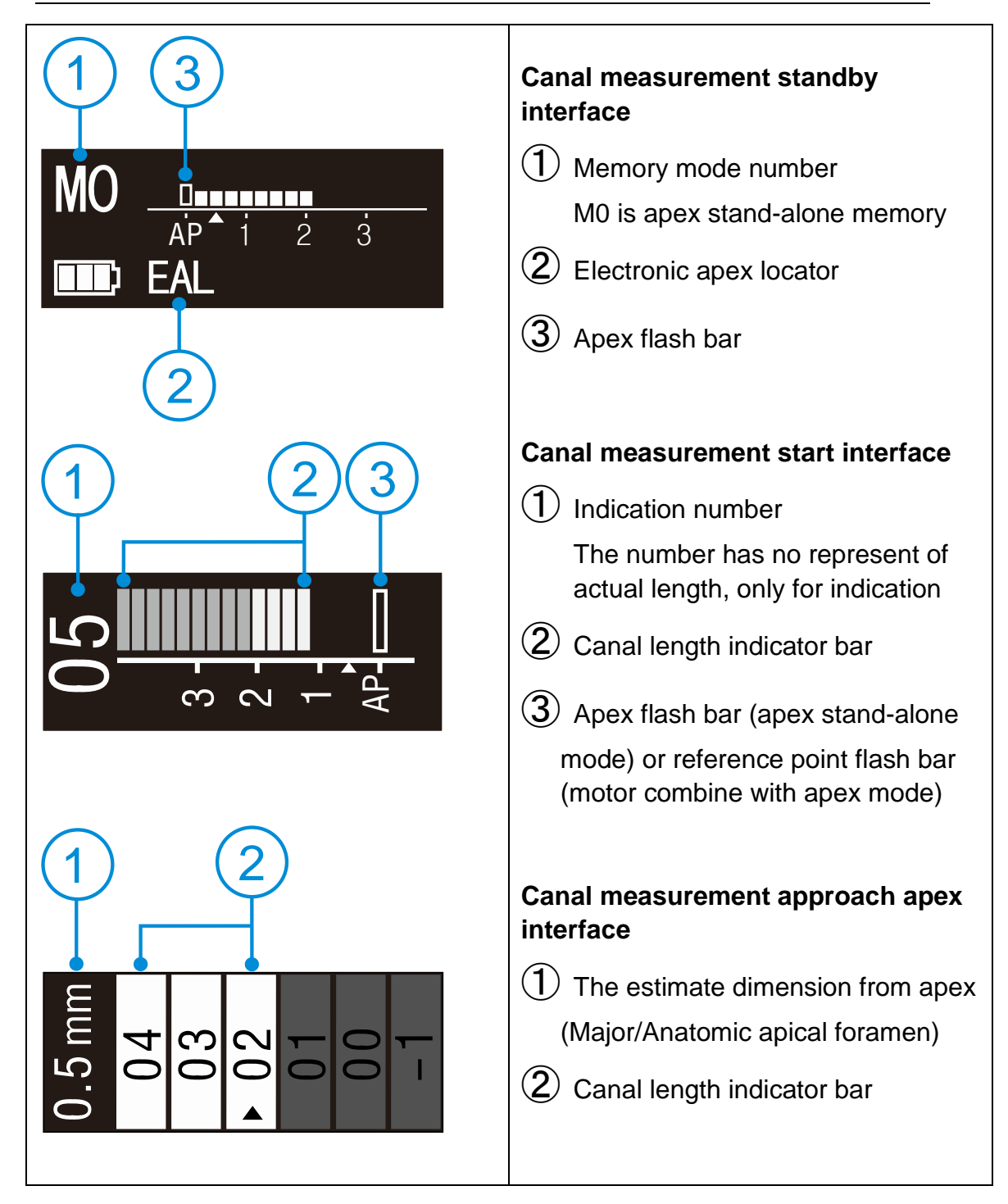

#### 5.3 Terms and definition

| Fwd             | Forward ( Clockwise rotation )                                                                                                    |
|-----------------|----------------------------------------------------------------------------------------------------|
| Rev             | Reverse (Counter clockwise rotation)<br>Be applied to special file, inject calcium hydroxide and other<br>solutions                                                           |
| REC             | Reciprocation<br>Be applied to reciprocating file, path file and rotary file<br>protection by setting some special angle                                                      |
| ATC             | Adaptive torque control<br>Up to setting torque, the motor will move with reciprocating<br>mode; when torque reduce to normal value, the motor will<br>clockwise rotate       |
| EAL             | Electronic apex locator<br>In the mode, the device will work like a stand-alone apex<br>locator                                                                               |
| AP              | Apex<br>Major apical foramen or Anatomic apical foramen                                                                                                    |
| R.L             | Torque reverse less<br>The motor will not reverse rotation no matter how large the<br>torque load is                                                                          |
| Reference point | During combined length determination, normally apical reverse<br>must active before reaching major apical foramen, setting<br>apical reverse position by change the flash bar |
| FWD Angle       | Forward angle (Clockwise rotation angle), activating in REC and ATC operation mode                                                                                            |
| REV Angle       | Reverse angle (Counter Clockwise rotation angle), activating in REC and ATC operation mode                                                                                    |
| Memory Mode     | Such as M0-M10                                                                                                    |
| Operation Mode  | Such as FWD, REV, REC and ATC                                                                                                    |

## 6.Setting

#### 6.1 Selecting memory

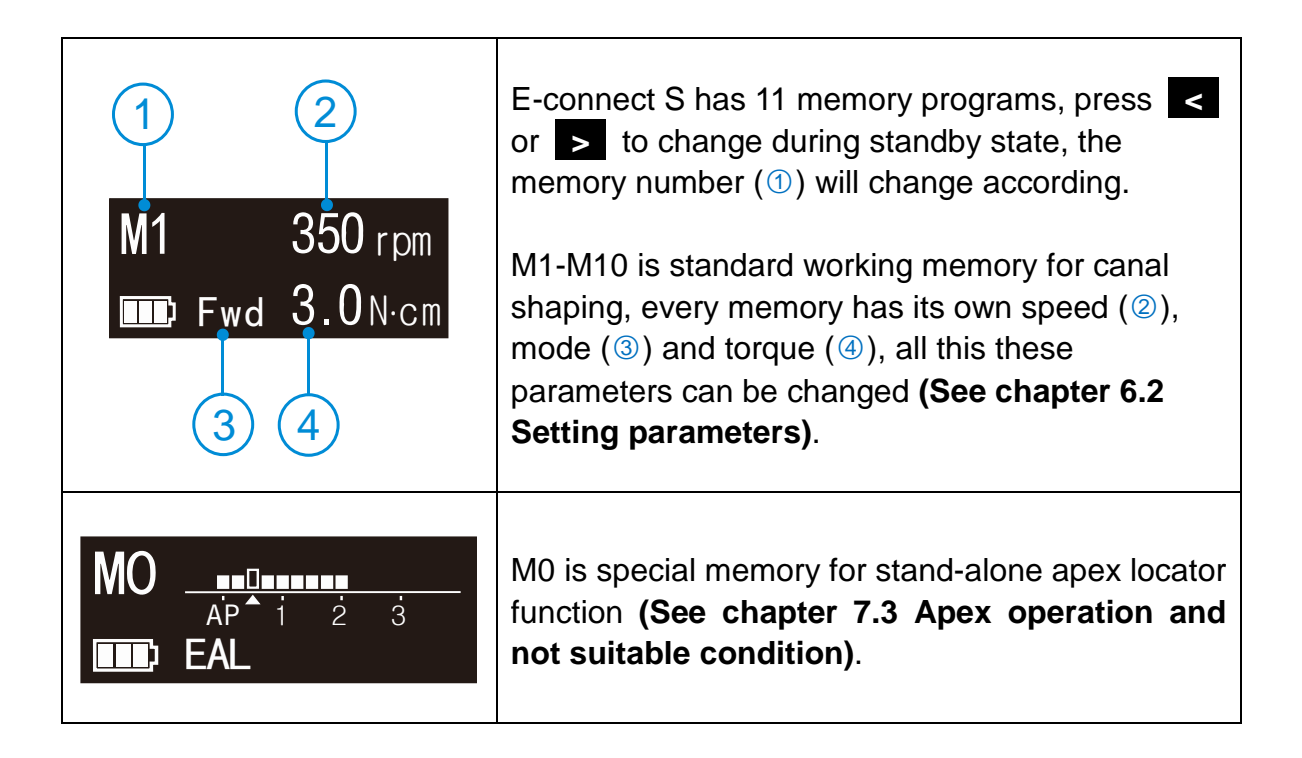

### 6.2 Setting parameters

## 

All the parameters must be set according to files, make sure all the parameters are expected before starting the motor, otherwise has risk of file broken.

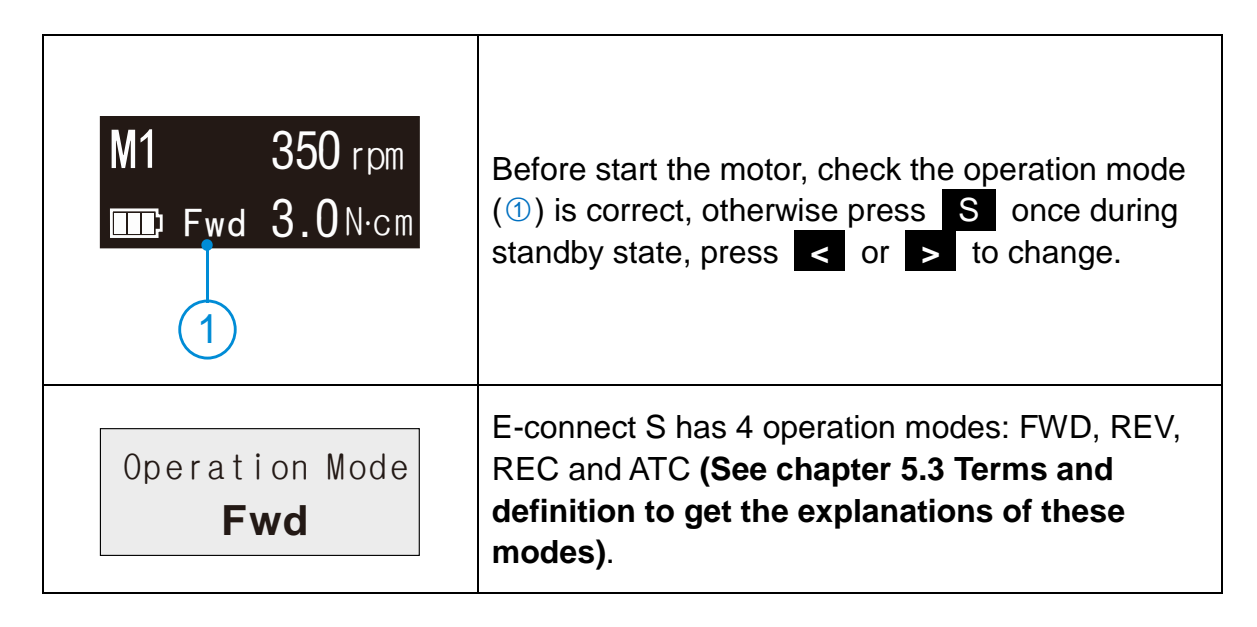

|                                                          | When choice REV mode, a slow beep alarm sound appears after starting the motor, used for indicating counter clockwise rotation happening.                                                                        |
|----------------------------------------------------------|----------------------------------------------------------------------------------------------------|
| Repeatedly press S to che<br>mode are expected, press    | eck all the next level parameters of this operation                                                                                                    |
|                                                          |                                                                                                    |
| The parameter will differ in chapter 6.5 Parameter logic | difference mode according to certain logic (See                                                                                                    |
|                                                          | The speed setting can be adjusted from 120 rpm to 1000 rpm.                                                                                                    |
| Speed                                                    | NOTE                                                                                                    |
| <b>300</b> rpm                                           | The speed of REC and ATC operation mode is difference according to certain logic (See chapter <b>6.5 Parameter logic)</b> .                                                                                      |
|                                                          | The torque setting can be adjusted from 0.5 N·cm to 4.0 N·cm, and R.L (torque reverse less) is also available.                                                                                                   |
|                                                          | NOTE                                                                                                    |
|                                                          | The torque of REC and ATC operation mode is                                                                                                    |
| Torque Limit<br>3.0 N∙cm                                 | 6.5 Parameter logic).                                                                                                    |
|                                                          |                                                                                                    |
|                                                          | When choice R.L (torque reverse less), a slow<br>beep alarm sound appears after starting the motor.<br>Be careful to use this function, very professional<br>skill is needed, otherwise has risk of file broken. |
|                                                          | E-connect S integrated apex locator, if the lip hook<br>is connecting with patient's lip, when the endo file<br>entering root canal, the motor will start<br>automatically.                                      |
| Auto Start<br>ON                                         | Press or b to shut off this function if not expected, press to start and stop the motor.                                                                                                    |
|                                                          |                                                                                                    |
|                                                          | The motor will start automatically if handpiece                                                                                                    |

|                                                     | (without insulating sleeve) or file touch the<br>patient's lip or operator's fingers (without insulating<br>glove), take care to avoid this, the file rotated by<br>motor has risk of injure someone.                                                                   |
|-----------------------------------------------------|----------------------------------------------------------------------------------------------------|
| Auto Stop<br>OFF                                    | When the endo file out of root canal, the motor will not auto stop with default setting, Press or to select auto stop "ON" if needed.                                                                                                    |
|                                                     | Because of integrated apex locator, when the file<br>reaches the reference point, the motor will<br>response according to setting, it can be Reverse,<br>SlowDown, Stop and Off.                                                                                        |
| Apical Action<br><b>Reverse</b>                     | <ul> <li>Press or to change.</li> <li>Reverse: rotation direction changing till the file upward a little bit by operator, rotation direction will change back again.</li> </ul>                                                                                         |
|                                                     | <b>SlowDown:</b> rotation slowdown when approach the reference point, will reverse if reach.                                                                                                    |
|                                                     | <ul><li>Stop: rotation stop when reach the reference point, upward a little bit and will rotate again.</li><li>Off: rotating as usual even if reach the reference point.</li></ul>                                                                                      |
| 1       Reference point       AP <sup>▲</sup> i ż ż | During combined length determination, normally<br>apical reverse must active before reaching major<br>apical foramen, Press < or > to set apical<br>reverse position by change the flash bar (1), the<br>motor will reverse while reaching the flash bar<br>every time. |
| FWD Angle<br>120°                                   | Activating in REC and ATC operation mode.<br>forward angle (Clockwise rotation angle) can be<br>adjusted by operator from 30° to 370°, Press<br>or > to change.                                                                                                    |
| REV Angle<br><b>150</b> °                           | Activating in REC and ATC operation mode.<br>reverse angle (Counter Clockwise rotation angle)<br>can be adjusted by operator from 30° to 370°,<br>Press < or > to change.                                                                                               |
|                                                     | The sum of FWD Angle and REV Angle must be greater than 120°, the motor system has closed the angle not needed. For example: if you set FWD Angle 30°, the REV Angle must be setting greater than 90°.                                                                  |

## 6.3 Preset programs

| 1<br>M1 Fwd<br>Protaper SX&S1 350 rpm<br>Protaper F1 3.0 N·cm<br>2                                                    | For convenience, we preset some common file<br>system.<br>Long press S to entry preset program during<br>standby state, the interface will show as left.<br>M1 (①) meanings the current memory mode, you<br>can replace it by preset program (②)<br>press < or > to change, then press ● to<br>confirm.                                                                                                    |
|----------------------------------------------------------------------------------------------------|----------------------------------------------------------------------------------------------------|
| OneShape     Fwd       OneFlare     300 rpm       2Shape     2.5 N·cm       OneCurve     2.5 N·cm       1     4     3 | If you selecting "OneCurve" (1), the operation<br>mode (2), speed (3) and torque limit (4) will<br>change according to the file system default setting.<br><b>NOTE</b><br>Protaper <sup>®</sup> , GATES <sup>®</sup> , Pro.Glider <sup>®</sup> , and Wave one <sup>®</sup><br>is a registered trademark of Dentsply.<br>Mtwo <sup>®</sup> , Flex.Master <sup>®</sup> , Reciproc <sup>®</sup> and R-Pilot <sup>®</sup> is a<br>registered trademark of VDW.<br>K3XF <sup>®</sup> , TF <sup>®</sup> is a registered trademark of<br>SybronEndo.<br>OneG <sup>®</sup> , OneShape <sup>®</sup> , OneFlare <sup>®</sup> , 2Shape <sup>®</sup> and<br>OneCurve <sup>®</sup> is a registered trademark of<br>Micro-Mega<br>XPendo.Shaper <sup>®</sup> , XPendo.Finisher <sup>®</sup> , iRace <sup>®</sup> ,<br>BT-Race <sup>®</sup> and BioRace <sup>®</sup> is a registered<br>trademark of EKC |
| 1 2 3 4<br>OneCurve 300 rpm<br>Fwd 2.5 Ncm                                                                            | And the memory mode (1) will change according,<br>also operation mode (2), speed (3) and torque<br>limit (4) will charge according to the file system<br>default setting.<br><b>NOTE</b><br>All of memory mode (from M1-M10) can be<br>replaced with same mothed.                                                                                                    |

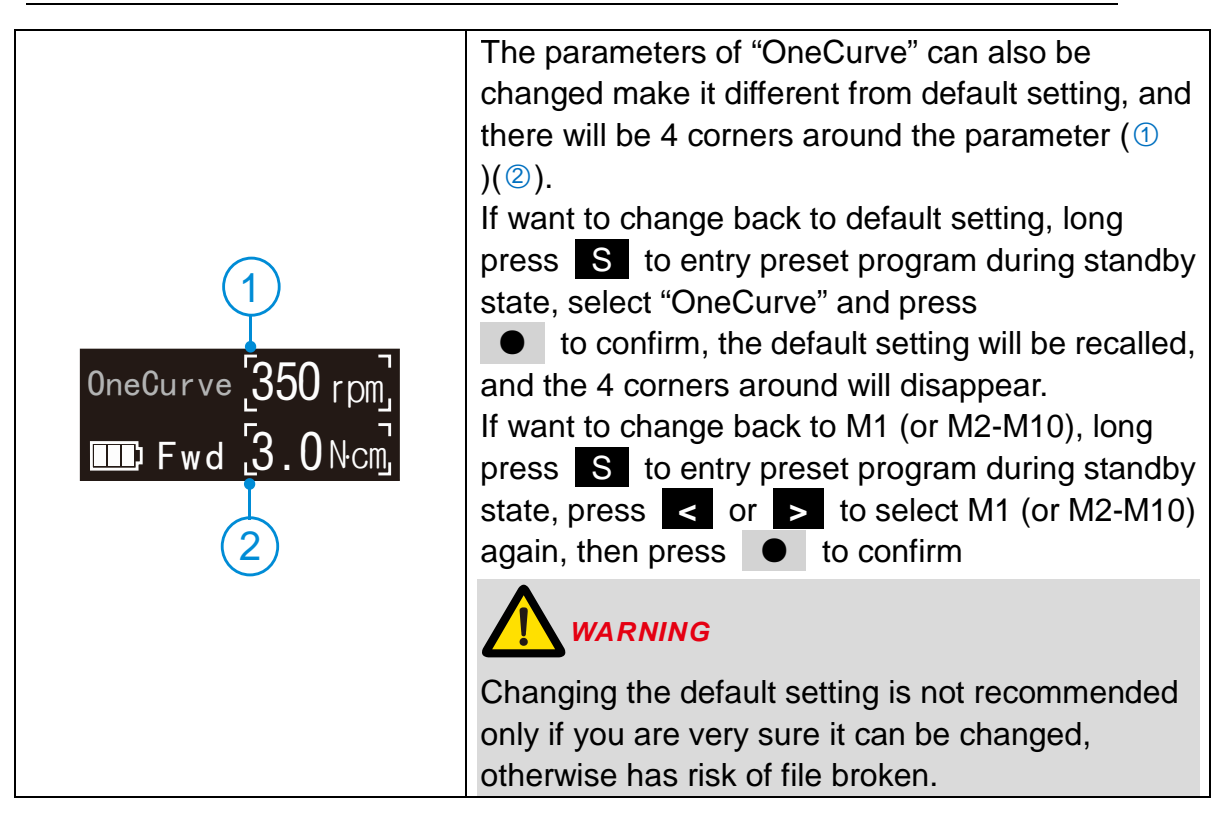

#### 6.4 Advanced setting

| Versions<br>E.1.1.008           | During power off state, holding down press S then<br>press to entry advanced setting, the version<br>number software will appear on the display screen.<br>E-connect S can update software very easy without<br>tools and software. Contact your distributor to update if<br>necessary. |
|---------------------------------|----------------------------------------------------------------------------------------------------|
|                                 | After updating, all of the setting parameters will be covered.                                                                                                    |
| Auto Power Off<br><b>10</b> Min | Press S again, the "Auto Power Off" time can be<br>change, press < or > to adjust, then press •<br>to confirm.<br>The "Auto Power Off" time can be set from 3-15<br>minutes.                                                                                                    |

| Auto Return time<br>5 Sec       | Press S again, the "Auto Return time" can be<br>change, it means when setting parameters just like<br>speed and torque, the system will back to standby<br>interface if there is no operation in 5 seconds.<br>press < or > to adjust, then press • to<br>confirm.<br>The "Auto Return time" can be set from 3-15 seconds.                                                                                                    |
|---------------------------------|----------------------------------------------------------------------------------------------------|
| Beeper Volume<br>Vol. 2         | Press S again, the "Beeper Volume" can be change,<br>press or to adjust, then press to<br>confirm.<br>The "Beeper Volume" can be set from 0-3.                                                                                                    |
| Habit hand<br><b>Right Hand</b> | Press S again, the "Habit hand" can be change,<br>press < or > to adjust, then press • to<br>confirm.<br>The right hand and the left hand can be set.                                                                                                    |
| Startup memory<br>M1            | Press S again, the "Start memory" can be change, it<br>means every time turn power on, which memory mode<br>will appear first.<br>press c or to adjust, then press to<br>confirm.<br>M1 and Last (the memory mode number when you turn<br>power of ) can be set.                                                                                                    |
| Calibration<br>OFF              | <ul> <li>Press S again, entry "Calibration" function, press </li> <li>or &gt; to select "ON", press • to start calibration.</li> <li><i>WARNING</i></li> <li>Before calibrating, making sure the original contra angle is installed, and do not install the file.</li> <li>The torque will not correct if calibration without original contra angle or any load on contra angle chuck, and has risk of file broken.</li> </ul> |
| Calibration<br>1000 rpm         | The motor speed will increase from 120 to 1000 rpm.<br>When the speed up to 1000 rpm, the calibration<br>successful and automatic power off.                                                                                                    |

| Restore settings | Press S again, entry "Restore setting" function,<br>press < or > to select "ON", press • to start<br>recovering, all the parameters be set by operator will be<br>recovered by default factory setting (See chapter 6.5 |  |  |  |  |  |  |
|------------------|----------------------------------------------------------------------------------------------------|--|--|--|--|--|--|
| OFF              | After restore setting, all the parameters will be covered, record what you need before this operation.                                                                                                    |  |  |  |  |  |  |

#### 6.5 Parameter logic

The default **memory settings** are listed below, the setting can be changed as needed.

| Function               | M1  | M2  | М3  | M4  | M5  | M6  | M7  | M8  | M9  | M10  |
|------------------------|-----|-----|-----|-----|-----|-----|-----|-----|-----|------|
| Operation<br>Mode      | FWD | FWD | REC | REC | ATC | ATC | REV | REV | FWD | FWD  |
| Speed<br>(rpm)         | 300 | 400 | 350 | 450 | 450 | 300 | 350 | 500 | 800 | 1000 |
| Torque Limit<br>(N·cm) | 3.0 | 2.0 | N/A | N/A | 1.5 | 1.5 | 2.5 | 2.0 | 1.5 | 1.0  |
| Auto<br>Start          | ON  | ON  | ON  | ON  | ON  | ON  | ON  | ON  | ON  | ON   |
| Auto<br>Stop           | OFF | OFF | OFF | OFF | OFF | OFF | OFF | OFF | OFF | OFF  |
| Apical<br>Action       | REV | REV | REV | REV | REV | REV | REV | REV | REV | REV  |
| Reference<br>point     | 02  | 02  | 02  | 02  | 02  | 02  | 02  | 02  | 02  | 02   |
| FWD<br>Angle           | N/A | N/A | 30  | 40  | 370 | 210 | N/A | N/A | N/A | N/A  |
| REV<br>Angle           | N/A | N/A | 150 | 160 | 50  | 50  | N/A | N/A | N/A | N/A  |

The default **advanced settings** are listed below, the setting can be changed as needed.

| Auto Power off   | 10Min      | Startup memory   | M1      |
|------------------|------------|------------------|---------|
| Auto Return time | 5Sec       | Language         | English |
| Beeper Volume    | 2          | Calibration      | OFF     |
| Habit hand       | Right hand | Restore settings | OFF     |

The **speeds** (rpm) in different operation mode are not the same, details are listed below.

| Fwd                         | Rev                                                                                      | REC            | ATC                    |
|-----------------------------|------------------------------------------------------------------------------------------|----------------|------------------------|
| 120150200400450500750800850 | 250     280     300     350       550     600     650     700       900     950     1000 | 150 200<br>400 | 250 300 350<br>450 500 |

The **torques** (N-cm) in different operation mode are not the same, and even in the same operation mode, when the speed changing, the possible torque is difference, details are listed below.

| Speed<br>(rpm) | Fwd                                                    | Rev         | REC | ATC                         |
|----------------|--------------------------------------------------------|-------------|-----|-----------------------------|
| 120-700        | 0.5 0.8 1.0 1.5 1.8 2.0<br>2.2 2.5 3.0 3.2 3.5 4.0 R.L |             | N/A | 0.50.81.01.51.82.02.22.53.0 |
| 700-1000       | 0.5 0.8 1.0                                            | 1.5 1.8 2.0 | N/A | N/A                         |

The **FWD Angle** (degrees) and **REV Angle** (degrees) in different operation mode are not the same, details are listed below.

| $\ge$        | Fwd | Rev | REC                                                                                                    | ATC                           |
|--------------|-----|-----|----------------------------------------------------------------------------------------------------|-------------------------------|
| FWD<br>Angle | Ν   | /A  | 30       40       50       60       70       80         90       100       120       150       160       180         200       230       250       260       280       300         320       340       360       370 | The same with the front table |
| REV<br>Angle | N   | /A  | The same with the front table                                                                                                    | The same with the front table |

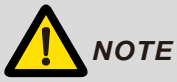

The sum of FWD Angle and REV Angle must be greater than 120°, the motor system has closed the angle not needed. For example: if you set FWD Angle 30°, the REV Angle must be setting greater than 90°.

## 7.Operation

## 7.1 Charge

|                             | Displays the present remaining amount of the battery.<br>Less than 15% remains, please charge.                                                                                                    |
|-----------------------------|----------------------------------------------------------------------------------------------------|
|                             | If the power if less than 15%, must be recharged within 30 days, otherwise the battery will be damaged.                                                                                                    |
| LowPower<br>Please Charge   | If continue to use, the torque and speed will low<br>than the setting value, and low power warming will<br>appear on screen, and the device will stop work.                                                                    |
|                             | The remaining amount of battery mark indicates a voltage. When a load is applied to the motor handpiece, the remaining amount of battery mark appears to become lower.                                                         |
| Alternative charging method | Charge without charge base also available, using<br>adapter connect to handpiece directly, the charge<br>state will show on the screen.<br>Charge with charge base is recommended (See<br>chapter 4.4 Connecting charge base). |
|                             | Οnly the original adapter could be used.                                                                                                    |

٦

7 Operation

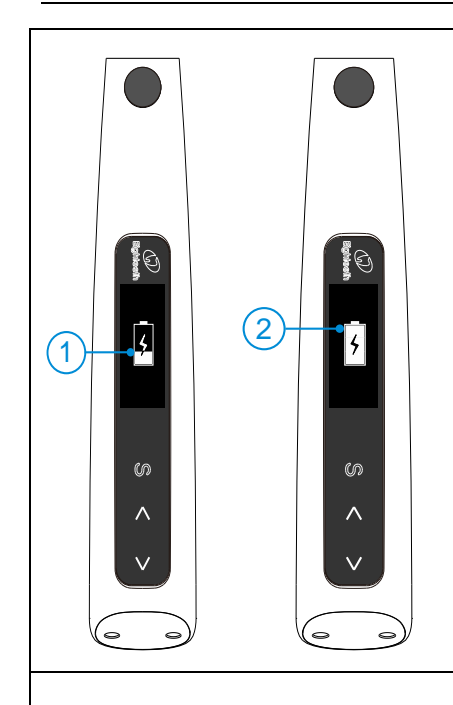

Charging indication appears on the screen, and flashes slowly (①), when battery is fully charged or in a state near full charge, the flash will stop and show like picture (②).

Fully charged will take about 4 hours, depending on residual battery power and battery state.

It can be recharged 300-500 times, depending on the operating conditions of the device.

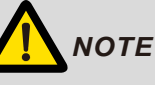

When changing, other function will forcibly stop, take from charge base, press main switch, the last function will recall.

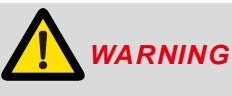

Do not change the battery, only trained technician or distributor can change the battery, the electronic parts will be damaged if use a wrong battery or install with a wrong way.

### 7.2 Motor operation

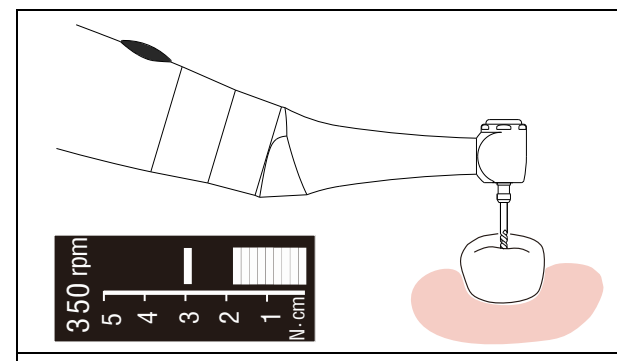

When using as a stand-alone motor, the torque bar will show on the screen (more information about torque bar, please see chapter 5.2 Screen display).

## 

• Use the E-connect S outside the oral cavity to make sure that the device is functioning properly.

• Change file on time to avoid file separation within the canal. File may separate because of cyclic / torsional fatigue.

 Heavy force / hand pressure on endo motor while using may even cause file separation.

• Do not press the button to release the files while the motor is running, otherwise the file may pop out and even hurt the patient.

• Electromagnetic noise in surroundings environment may interfere with the device operation, do not rely on device's automatic control completely, always pay attention to the feedback from display.

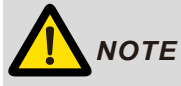

If there is any abnormal functioning, stop using the device and report to company. The file separates more easily at high speeds, please follow the manufacturer's recommendations of the speed and check the settings of the Endo motor before use.

Do not use the files are except nickel-titanium or stainless steel.

Gloves and a rubber dam are compulsory during treatment.

Do not forget to remove the file from the Contra-angle after its use.

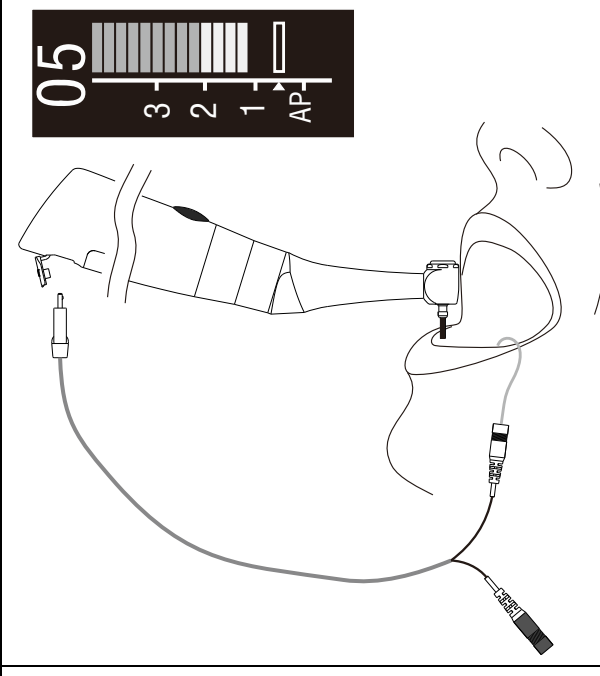

When using motor combine apex function, the measure wire must be connecting with motor by USB socket, and white slot connects with lip by lip hook, keep the black slot idle.

The reference point bar will show on the screen (more information about reference point bar, please see chapter 5.2 Screen display).

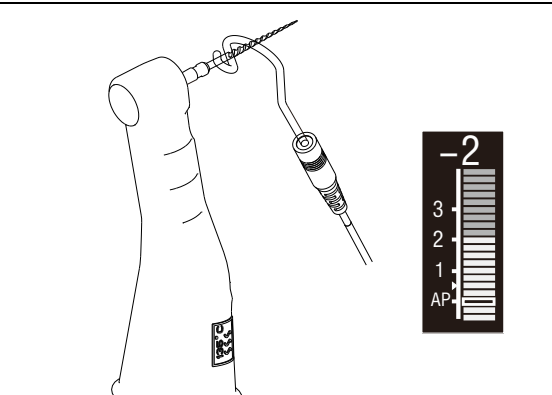

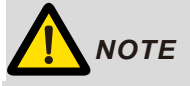

We strongly recommend check the function every time before use.

Touch the lip hook with the file in the contra angle and check that all the bars on the meter on the screen light up, and the motor should be reversed continuously.

## ΝΟΤΕ

The will not be able to perform a precise measurement for every time, especially in cases of abnormal or unusual morphology of the root canal. The user need coordinate with x-ray to check the results of the measurement.

If the meter does not move when you enter the file, it is possible that the unit is not working normally, therefore, stop using.

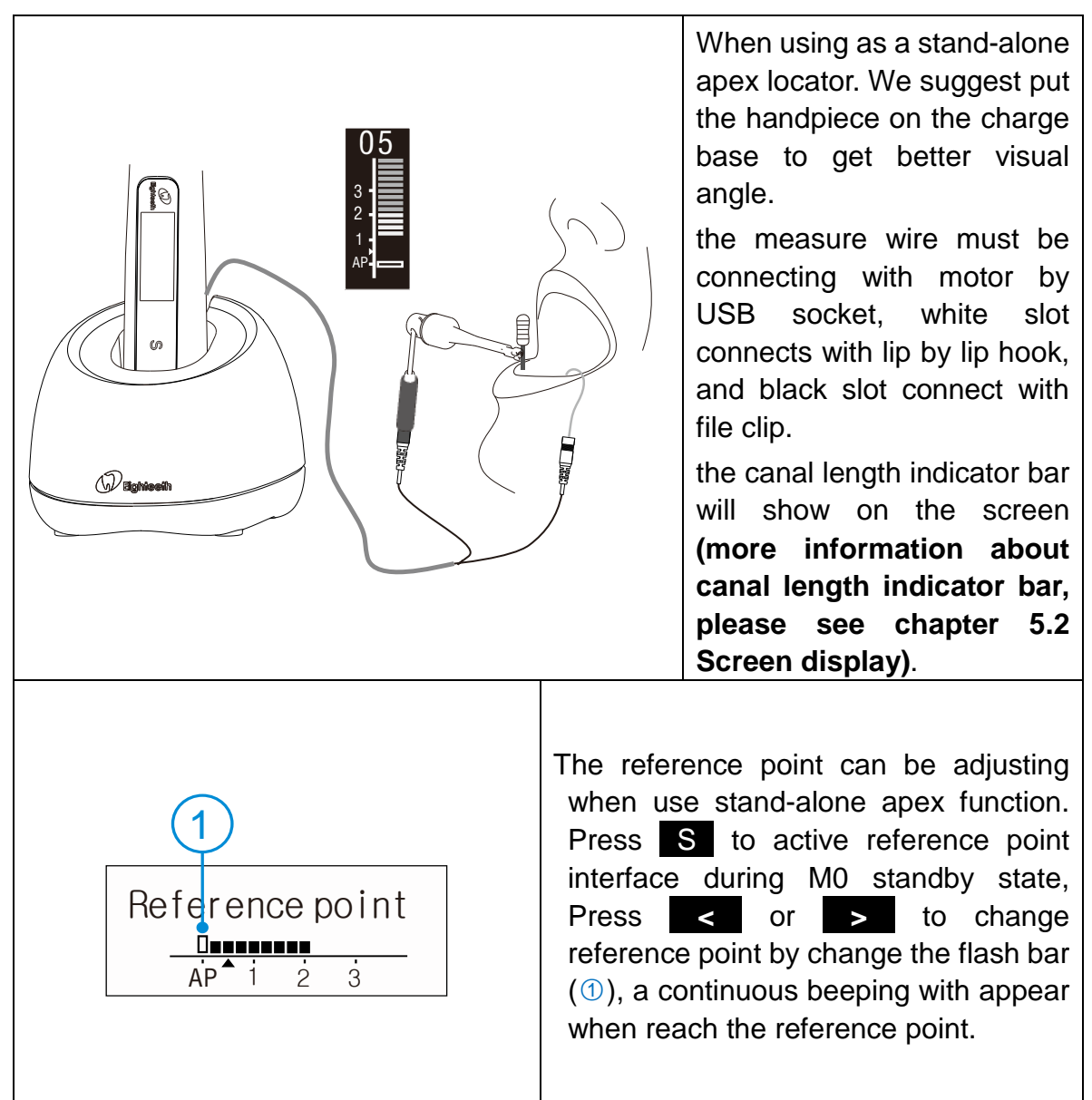

#### 7.3 Apex operation and not suitable condition

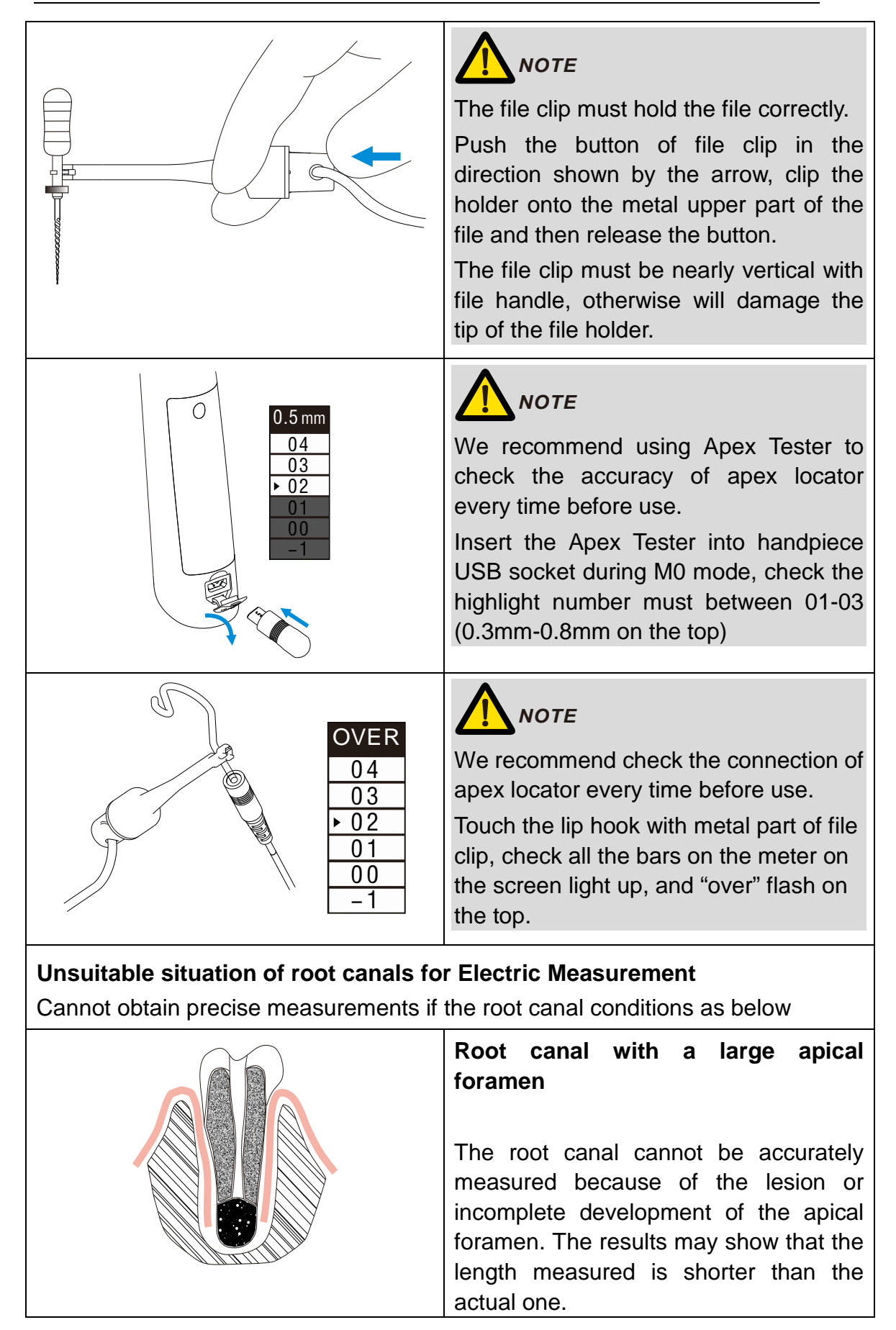

| Clean                  | Root canal blood overflow from the opening<br>If blood spills from the root opening and contacts the gums, it will cause leakage of electricity, which cannot be accurately measured. Wait for the bleeding to stop completely. Clean the root canal and the opening, completely empty the root canal blood, and then measure it. |
|------------------------|----------------------------------------------------------------------------------------------------|
|                        | The root canal uses a chemical solution to flow out from the opening                                                                                                    |
|                        | If a chemical solution flows out of the root canal, it is impossible to get an accurate measurement.                                                                                                    |
|                        | It is important to remove the overflow from the opening.                                                                                                    |
| Build-up (e.g. cement) | <b>Broken crown</b><br>If the crown is broken, a segment of the                                                                                                    |
|                        | gingival tissue enters the lumen, and the<br>contact between the gingival tissue and<br>the root file causes electrical leakage,<br>which cannot be accurately measured.<br>In this case, the appropriate material<br>should be used to isolate the gingival<br>tissue.                                                           |
| Crack                  |                                                                                                    |
| Branch                 | The crack tooth Leakage through<br>branch of the root canal<br>Broken teeth can cause electrical<br>leakage and cannot be accurately<br>measured.<br>Branch tubes can also cause leakage.                                                                                                    |

| Gutta-percha              | Retreatment canal which was filled<br>with gutta-percha<br>The gutta-percha must be completely<br>removed to eliminate its insulation, then<br>pass a small file all the way through the<br>apical foramen and then put a little<br>saline in the canal, but do not let it<br>overflow the canal opening.                                   |
|---------------------------|----------------------------------------------------------------------------------------------------|
| Crown                     | Crown or metal prosthesis that<br>touches gingival tissue<br>Accurate measurement cannot be<br>obtained if the file touches a mental<br>prosthesis that is touching gingival<br>tissue. In this case, widen the opening<br>at the top of the crown so that the file<br>will not touch the mental prosthesis<br>before taking a measurement. |
| Debris                    | Cutting debris on tooth Pulp inside<br>canal<br>Remove all cutting debris on the tooth.<br>Remove all the pulp inside the canal.<br>Otherwise an accurate measurement<br>cannot be obtained.                                                                                                    |
| Caries<br>touches<br>gums | <b>Caries touching the gums</b><br>In this case, electrical leakage through<br>the caries infected area to the gums are<br>impossible to obtain an accurate<br>measurement.                                                                                                    |
| Blocked                   | <b>Blocked canal</b><br>The meter will not run if the canal is<br>blocked. Opening the canal all the way<br>to the apical construction to measure it.                                                                                                    |

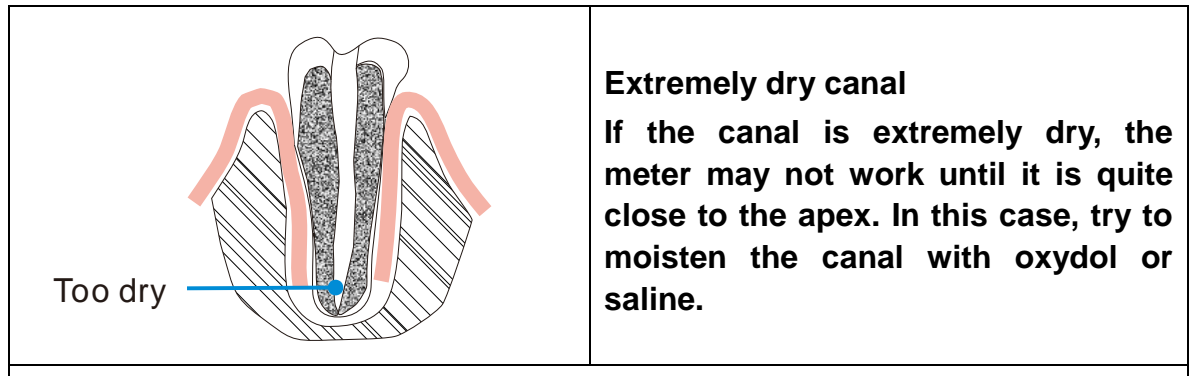

## Difference measuring result between Apex locator reading and Radiography

Sometimes the reading of the apex locator reading does not correspond to the X-ray image. this does not mean inaccurate of apex locator or X-ray, depending on the angle of the X-ray beam, the root tip may not be displayed correctly. The position of the root tip seems to differ from its true position.

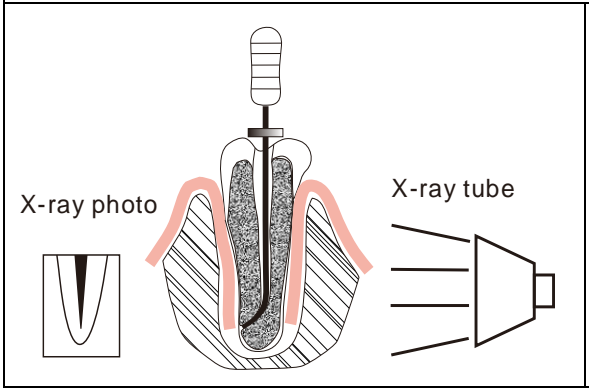

The X-ray photo shows that the actual apex of the root canal is not the same as the anatomic end. In fact, the apical foramen is located at the coronal end. in this case, X-ray may indicate that the file needle has not reached the apical foramen, even if it has actually reached the apical foramen.

## 8. Cleaning, Disinfection and Sterilization

#### 8.1 Foreword

For hygiene and sanitary safety purpose, the components (contra angle, file clip, lip hook and insulating sleeve) must be cleaned, disinfected and sterilized before each usage to prevent any contamination. This concerns the first use as well as the subsequent uses.

Comply with your national guidelines, standards and requirements for cleaning, disinfection and sterilization.

#### 8.2 General recommendations

8.2.1 The user is responsible for the sterility of the product for the first cycle and each further usage as well as for the usage of damaged or dirty instruments, where applicable after sterility.

8.2.2 For your own safety, please wear personal protective equipment (gloves, safety glasses, etc.).

8.2.3 Use only a disinfecting solution which is approved for its efficacy (VAH/DGHM-listing, CE marking, and FDA approval) and in accordance with the DFU of the disinfecting solution manufacturer.

8.2.4 The water quality has to be convenient to the local regulations especially for the last rinsing step or with a washer-disinfector.

8.2.5 Thoroughly clean and wash the components before autoclaving.

- 8.2.6 Do not lubricate the motor handpiece.
- 8.2.7 Do not clean the contra angle with an ultrasonic cleaning device.

8.2.8 Do not use bleach or chloride disinfectant materials.

#### 8.3 Autoclavable Components

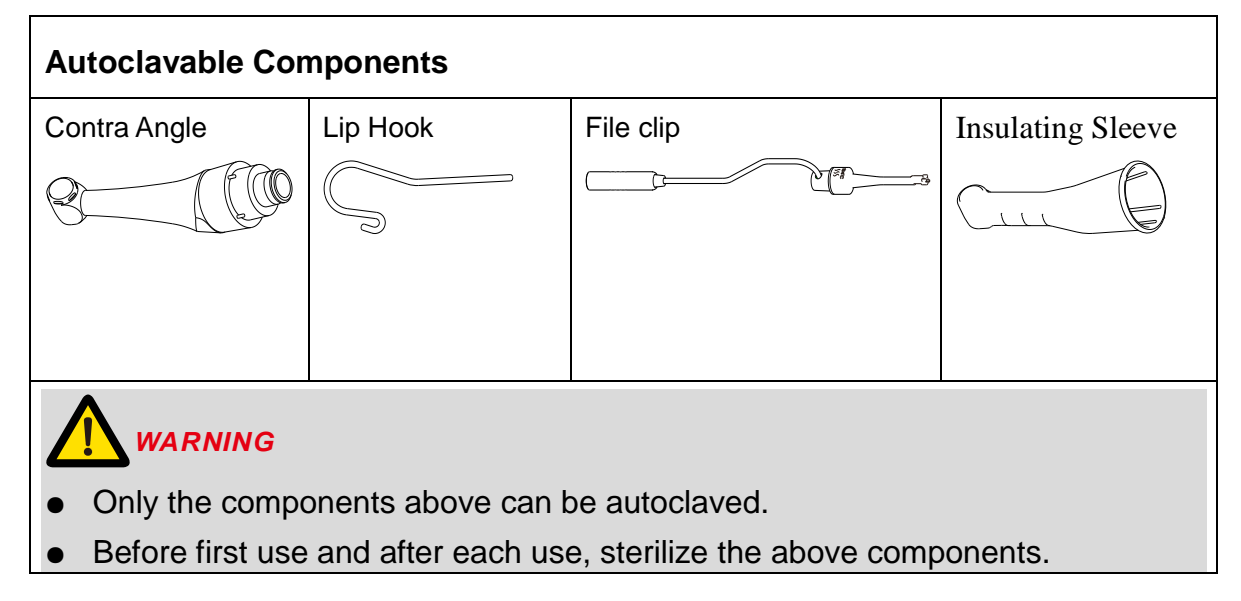

| STEP NO.                                                                                                | INSTRUCTIONS                      | 3                                                                                                    |
|----------------------------------------------------------------------------------------------------|-----------------------------------|----------------------------------------------------------------------------------------------------|
|                                                                                                    |                                   | Immediately after using, wipe gross contaminations<br>from the components (contra angle, file clip, lip<br>hook and insulating sleeve), and put them in<br>container for transportation.<br>Prepare the components directly after treatment.                                                                                                    |
|                                                                                                    | Initial                           | WARNING                                                                                                    |
| 1                                                                                                    | treatment at point of use         | • Do not submerge the components or wipe them<br>with any of the following functional water (acidic<br>electrolyzed water, strong alkaline solution, or<br>ozone water), medical agents (glutaral, etc.), or<br>any other special types of water or commercial<br>cleaning liquids. Such liquids may result in<br>metal corrosion and adhesion of the residual<br>medical agents to the components. |
|                                                                                                    | Preparation<br>before<br>cleaning | Remove and disconnect the components (Contra<br>Angle, Lip Hook, File clip, Insulating Sleeve) before<br>cleaning. Refer to "Chapter 4-Installing the<br>E-connect S" of this manual for disassembly<br>instructions.                                                                                                    |
| 2 cleanir                                                                                               |                                   | WARNING                                                                                                    |
|                                                                                                    |                                   | <ul> <li>Do not fail to take out the file before cleaning the contra angle.</li> </ul>                                                                                                    |
|                                                                                                    |                                   | Observe suitable personal protective measures.                                                                                                    |
| The followin                                                                                            | g Step 3 to Step 9                | 5 are operated in a washer-disinfector:                                                                                                    |
| <u>v</u> N                                                                                              | ARNING                            |                                                                                                    |
| • Use only approved washer-disinfectors according to EN ISO 15883, maintain and calibrate it regularly. |                                   |                                                                                                    |
| Eallow instructions and observe concentrations given by the menufacturer (con-                          |                                   |                                                                                                    |

- Follow instructions and observe concentrations given by the manufacturer (see general recommendations).
- Sufficient rinsing step should be available in purified water (max 10 germs/ml and max 0.25 endotoxin units/ml)
- Avoid any contact between the contra-angle and any instrument, kit, support or container.
- Make sure the components are dry before moving to the #6 step.

| 3 | Cleaning:<br>Automated | - Carefully put the components (Contra Angle, Lip<br>Hook, File Clip, Insulating Sleeve) into the<br>washer-disinfector and set the parameters as<br>follows: |
|---|------------------------|----------------------------------------------------------------------------------------------------|
|---|------------------------|----------------------------------------------------------------------------------------------------|

|   |                               | - Pre-cleaning: water temperature <30°C, 2 min;                                                                                                    |
|---|-------------------------------|----------------------------------------------------------------------------------------------------|
|   |                               | - Cleaning: water temperature 45°C, 5 min; use                                                                                                    |
|   |                               | an enzyme detergent solution (mild and<br>aldehyde free solution) which is suitable to be<br>used with washer-disinfector, and use in<br>accordance with the IFU of the detergent<br>solution manufacturer;                          |
|   |                               | - Rinsing: water temperature 45°C, 1 min (Rinsing                                                                                                    |
|   |                               | twice).                                                                                                    |
| 4 | Disinfection:<br>Thermal      | Thermal disinfection at least 5 min at 90°C/194 $^\circ$ F,                                                                                                    |
|   |                               | make sure A0 value≥3000.                                                                                                    |
| 5 | Drying                        | Heat, 20min, 90°C/194° F                                                                                                    |
| 6 | Maintenance<br>and Inspection | <ul> <li>Inspect components and sort out those with defects. Dirty components must be cleaned and disinfected again.</li> <li>Only the contra angle needs to be lubricated.</li> <li>Warning Warning</li> </ul>                      |
|   |                               | <ul> <li>Before autoclaving, the contra angle must be lubricated.</li> <li>Attaching the spray nozzle to oil can and contra angle, press the oil can button more than 3 seconds, till all the black oil flow out from the</li> </ul> |
|   | Destart                       | head of the contra angle.                                                                                                    |
| 7 | Packaging                     | <ul> <li>Pack each component in a separate steam-sterilization pouch.</li> <li>MARNING</li> <li>Check the validity period of pouch given by the manufacturer to determine the shelf life.</li> </ul>                                 |
|   |                               | • Use pouches which resist to a temperature up                                                                                                    |

|   |               | to 141°C(286°F) and in accordance with EN ISO                                                                                                    |
|---|---------------|----------------------------------------------------------------------------------------------------|
|   |               | 11607.                                                                                                    |
| 8 | Sterilization | Steam sterilization at 134°C, at least 6 minutes.<br>Minimum drving time after sterilization: 10 minutes.                                                                 |
|   |               | WARNING                                                                                                    |
|   |               | <ul> <li>Use only approved autoclave devices according<br/>to EN 13060 or EN 285.</li> </ul>                                                                              |
|   |               | <ul> <li>Use a validated sterilization procedure<br/>according to ISO 17665.</li> </ul>                                                                                   |
|   |               | <ul> <li>Respect the maintenance procedure of the<br/>autoclave device given by the manufacturer.</li> </ul>                                                              |
|   |               | <ul> <li>Use only this recommended sterilization<br/>procedure.</li> </ul>                                                                                                |
|   |               | • Control the efficiency (packaging integrity, no humidity, color change of sterilization indicators, physicochemical integrators, digital records of cycles parameters). |
|   |               | <ul> <li>The sterilization procedure must comply with<br/>ISO 17665.</li> </ul>                                                                                           |
|   |               | Wait for cooling before touching.                                                                                                    |
| 9 | Storage       | Keep the components in sterilization packaging in a dry and clean environment.                                                                                            |
|   |               | WARNING                                                                                                    |
|   |               | <ul> <li>Sterility cannot be guaranteed if packaging is<br/>open, damaged or wet.</li> </ul>                                                                              |
|   |               | <ul> <li>Check the packaging and the contra angle<br/>before using it (packaging integrity, no humidity<br/>and validity period).</li> </ul>                              |

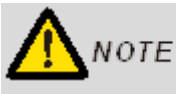

The instructions provided above have been validated by the manufacturer of the medical device as being capable of preparing a medical device for use. It remains the responsibility of the processor to ensure that the processing, as actually performed using equipment, materials and personnel in the processing facility, achieves the desired result. This requires verification and/or validation and routine monitoring of the process. Likewise, any deviation by the processor from the instructions provided should be properly evaluated for effectiveness and potential adverse consequences.

#### **8.4 Disinfection Components**

#### Disinfection components

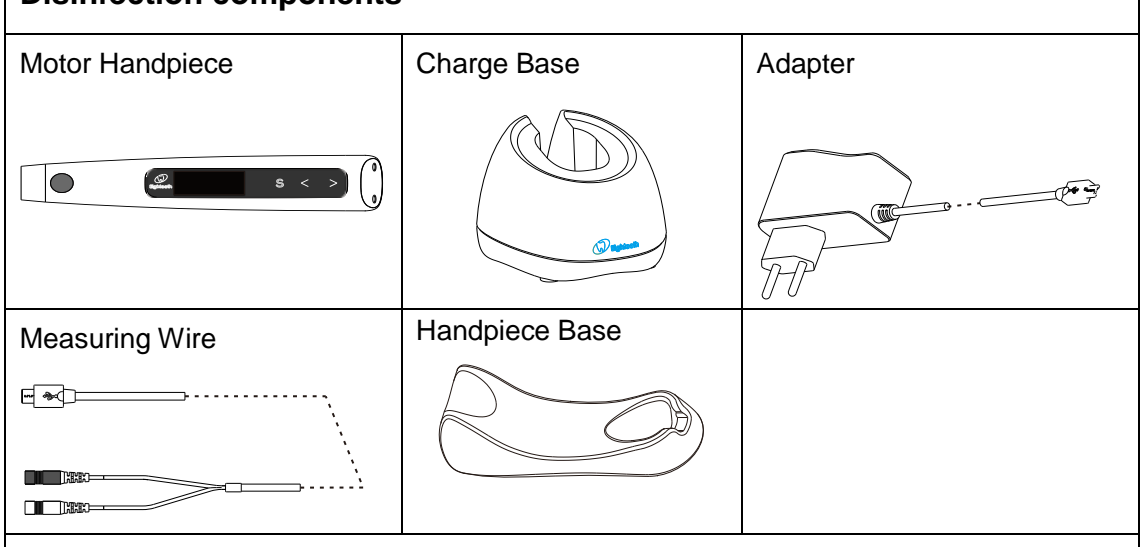

Wipe all the surfaces with a cloth lightly moistened with Ethanol for Disinfection (Ethanol 70 to 80vol%) at least 2 min, repeat for 5 times.

## ΝΟΤΕ

• Do not use anything except Ethanol for Disinfection (Ethanol 70 to 80 vol%).

• Do not use too much ethanol as it's going into machine and damage the components inside.

## 9.Error Warning

| <b>Overload</b><br>Restart Motor     | When setting the torque limit as R.L or during<br>reverse processing, the Overload warning may<br>appear on the screen, it means a large load<br>happened greater than the motor force.<br>Press the Main switch to restart motor. |
|--------------------------------------|----------------------------------------------------------------------------------------------------|
| <b>Overheat</b><br>See user manual   | The temperature of motor is higher than expectation, turn the power off and waiting more than 5 minutes to let it cold down.                                                                                                    |
| <b>HWFault</b><br>See user manual    | Hardware of the handpiece broken, contact your distributor.                                                                                                    |
| <b>MotorFault</b><br>See user manual | Motor of the handpiece broken, contact your distributor.                                                                                                    |
| <b>LowPower</b><br>Please Charge     | The power is very low, charge it immediately                                                                                                    |

## 10.Troubleshooting

When trouble is found, check the following points before contacting your distributor. If none of these are applicable or the trouble is not remedied even after action has been taken, the product may have failed. Contact your distributor.

| Problem                                | Cause Solution                                                 |                                                                                     |     |  |  |
|----------------------------------------|----------------------------------------------------------------|-------------------------------------------------------------------------------------|-----|--|--|
| The new or is not                      | The battery is flat.                                           | Charge the battery.                                                                 | 7.1 |  |  |
| turned on.                             | Press the main switch too short time.                          | Press the main switch more than 0.5 seconds.                                        | 5.1 |  |  |
|                                        | Using a wrong adapter.                                         | Use the original adapter.                                                           | 4.4 |  |  |
| The power LED                          | The adapter is not connected.                                  | Check the connection.                                                               | 4.4 |  |  |
| does not light.                        | The plug of the adapter is not inserted into the outlet.       | Check the connection.                                                               | /   |  |  |
|                                        | There is no electricity in the outlet.                         | Check the connection.                                                               | /   |  |  |
|                                        | Put the handpiece into the charge base in the wrong direction. | Check the direction.                                                                | 4.4 |  |  |
| No charge<br>indicator flash           | Charge pin of charge base unable to rebound.                   | Remove debris which<br>between move part and<br>base of the charge pin.             | /   |  |  |
| on handpiece<br>screen                 | Contactors are dirty.                                          | Cleaning the surface of contactors.                                                 | /   |  |  |
|                                        | The charge base broken.                                        | using adapter connect to<br>handpiece directly, and<br>Contact your<br>distributor. | /   |  |  |
| Handpiece<br>screen does not<br>appear | The handpiece broken.                                          | Check if there is a sound<br>of beep or motor, and<br>Contact your<br>distributor.  | /   |  |  |
| The motor                              | M0 mode is stand-alone apex locator function.                  | Changing to M1-M10.                                                                 | 6.1 |  |  |
|                                        | The contra-angle is clogged                                    | Clean or replace the                                                                | /   |  |  |

|                                                                 |                                                                                        | contra-angle.                                                                      |            |
|-----------------------------------------------------------------|----------------------------------------------------------------------------------------|------------------------------------------------------------------------------------|------------|
|                                                                 | Motor is protected by system or broken.                                                | Check the error warning.                                                           | 9          |
|                                                                 | The measure wire connecting not properly.                                              | Check the connection.                                                              | 4.3        |
| Motor does not<br>run when the file<br>is inserted in the       | The lip hook not properly hooked in the corner of the patient's mouth.                 | Check the connection.                                                              | 7.2<br>7.3 |
| canal.                                                          | The Auto start function is OFF                                                         | Turn the auto start<br>function ON if<br>necessary.                                | 6.2        |
| The motor Can't                                                 | The Auto stop function is OFF.                                                         | Press main switch to<br>stop it, setting Auto stop<br>function ON if<br>necessary. | 6.2        |
| stop.                                                           | There is a short circuit inside<br>the motor handpiece or the<br>motor handpiece cord. | Press "S" button to stop<br>the motor and contact<br>your distributor.             | /          |
| Motor                                                           | Up to setting torque limit.                                                            | Check the torque limit is enough or not.                                           | 6.2        |
| spontaneously starts running in                                 | Apical action setting to Reverse                                                       | Change setting if it's not expected.                                               | 6.2        |
| reverse.                                                        | Setting to REV mode.                                                                   | Change setting if it's not expected.                                               | 6.2        |
|                                                                 | R.L mode is set.                                                                       | Change setting if it's not expected.                                               | 6.2        |
| Motor does not reverse.                                         | Torque reverse setting might be too high.                                              | Change setting if it's not expected.                                               | 6.2        |
|                                                                 | Apical action setting Stop or OFF.                                                     | Change setting if it's not expected.                                               | 6.2        |
| Motor speed<br>changes<br>spontaneously.                        | Apical action setting Slow Down.                                                       | ction setting Slow Change setting if it's not expected.                            |            |
| Motor alternates<br>between<br>forward and<br>reverse rotation. | Operation mode setting to REC or ATC.                                                  | Change setting if it's not expected.                                               | 6.2        |
| No sound.                                                       | Beep volume set to 0.                                                                  | ep volume set to 0. Set beep volume to 1, 2 or 3.                                  |            |

| Beep sound an<br>alarm even<br>though the<br>instrument is not<br>being used. | The motor is set to REV or R.L mode.                         | If it is the expected mode, ignore the alarm. | 6.2        |
|-------------------------------------------------------------------------------|--------------------------------------------------------------|-----------------------------------------------|------------|
| Canal<br>measurement is<br>unstable.                                          | Complex root canal environment.                              | Check situation of root canals.               | 7.3        |
|                                                                               | Measure wire, lip hook or file clip connecting not properly. | Check the connection.                         | 7.2<br>7.3 |
| Cannot make a measurement.                                                    | Lack electrical conductivity between the shank and the file. | Use a file that has conductivity.             | /          |
|                                                                               | Unsuitable situation of root canals.                         | Check the root canal environment.             | 7.3        |

## 11.Technical Data

| Manufacturer                                   | Changzhou Sifary Medical Technology Co.,Ltd                                                                                                    |  |  |
|------------------------------------------------|----------------------------------------------------------------------------------------------------|--|--|
| Model                                          | E-connect S                                                                                                    |  |  |
| Dimensions                                     | 21.5cm x 17.5cm x 9cm $\pm$ 1cm (Outer box)                                                                                                    |  |  |
| Weight                                         | 1kg±10%                                                                                                    |  |  |
| Contra-angle                                   | Contra-angle compatible with rotary and reciprocating instruments, equipped with a 2.35 mm shaft conforming to ISO 1797-1:2011, Type 1, Files length 11-31mm.                |  |  |
| Power supply                                   | Lithium ion battery: 3.7V, 1500mAh, $\pm$ 10%                                                                                                    |  |  |
| Charger power supply                           | AC 100-240 V, ±10%                                                                                                    |  |  |
| Charger power output                           | 5V 1A                                                                                                    |  |  |
| Frequency                                      | 50/60Hz, ±10%                                                                                                    |  |  |
| Charger nominal power input                    | 5.5VA                                                                                                    |  |  |
| Torque range                                   | 0.5N⋅cm – 4N • cm                                                                                                    |  |  |
| Speed range                                    | 120-1000 rpm                                                                                                    |  |  |
| Type of protection<br>against electrical shock | Class II and internally powered equipment                                                                                                    |  |  |
| Applied part                                   | В                                                                                                    |  |  |
| Operation conditions                           | Use: in enclosed spaces<br>Ambient temperature: 5°C ~ 40 °C<br>Relative humidity: <80%<br>Operating altitude < 3000m above sea level<br>Atmospheric pressure: 70kPa ~ 106kPa |  |  |
| Transport and storage conditions               | Ambient temperature: -20 °C ~ +55 °C<br>Relative humidity: 20% ~ 80 %<br>Atmospheric pressure: 70kPa ~ 106kPa                                                                |  |  |

### 12.EMC Tables

#### Guidance and manufacturer's declaration – electromagnetic emissions

The **E-connect S** is intended for use in the electromagnetic environment specified below. The customer or the user of the **E-connect S** should assure that it is used in such an environment.

| Emissions test                                                | Compliance | Electromagnetic environment - guidance                                                                                                    |
|---------------------------------------------------------------|------------|----------------------------------------------------------------------------------------------------|
| RF emissions<br>CISPR 11                                      | Group 1    | The <b>E-connect S</b> uses RF energy only for its internal function. Therefore, its RF emissions are very low and are not likely to cause any interference in nearby electronic equipment. |
| RF emissions<br>CISPR 11                                      | Class B    |                                                                                                    |
| Harmonic<br>emissions<br>IEC61000-3-2                         | Class A    | The <b>E-connect S</b> is suitable for use in all establishments, including domestic establishments and those directly connected to the public                                              |
| Voltage<br>fluctuations/flicker<br>emissions<br>IEC 61000-3-3 | Complies   | low-voltage power supply network that supplies buildings used for domestic purposes.                                                                                                    |

| Guidance and manufacturer's declaration – electromagnetic immunity |                                                                                                    |                                                                       |                                                                                                    |  |  |  |  |
|--------------------------------------------------------------------|----------------------------------------------------------------------------------------------------|-----------------------------------------------------------------------|----------------------------------------------------------------------------------------------------|--|--|--|--|
| The <b>E-connect S</b> is customer or the us                       | The <b>E-connect S</b> is intended for use in the electromagnetic environment specified below. The customer or the user of the <b>E-connect S</b> should assure that it is used in such an environment. |                                                                       |                                                                                                    |  |  |  |  |
| Immunity test                                                      | IEC 60601 test<br>level                                                                                                    | Compliance level                                                      | Electromagnetic<br>environment - guidance                                                                                                    |  |  |  |  |
| Electrostatic<br>discharge (ESD)<br>IEC 61000-4-2                  | +/- 8 kV contact<br>+/- 2 kV, +/- 4 kV,<br>+/- 8 kV, +/- 15 kV<br>air                                                                                                    | +/- 8 kV contact<br>+/- 2 kV, +/- 4 kV,<br>+/- 8 kV, +/- 15 kV<br>air | Floors should be wood,<br>concrete or ceramic tile. If<br>floors are covered with<br>synthetic material, the relative<br>humidity should be at least<br>30 %. |  |  |  |  |

| Electrical fast     | ±2kV                    | ±2kV                 | Mains power quality should be    |
|---------------------|-------------------------|----------------------|----------------------------------|
| transients/bursts   | 100kHz repetition       | 100kHz repetition    | that of a typical commercial or  |
| IEC 61000-4-4       | frequency               | frequency            | hospital environment.            |
| Surge               | Line to line:           | Line to line:        | Mains power quality should be    |
| IEC 61000-4-5       | ±0.5kV, ±1kV            | ±0.5kV, ±1kV         | that of a typical commercial or  |
|                     |                         |                      | hospital environment.            |
|                     | Line to earth:          | Line to earth:       |                                  |
|                     | ±0.5kV, ±1kV,           | ±0.5kV, ±1kV,        |                                  |
|                     | ±2kV                    | ±2kV                 |                                  |
| Voltage dips        |                         |                      | Mains power quality should be    |
| IEC 61000-4-11      | 0% UT; 0.5 cycle        | 0% UT; 0.5 cycle     | that of a typical commercial or  |
|                     | at 0°, 45°, 90°,        | at 0°, 45°, 90°,     | hospital environment. If the     |
|                     | 135°, 180°, 225°,       | 135°, 180°, 225°,    | user of devices require          |
|                     | 270°, and 315°          | 270°, and 315°       | continued operation during       |
|                     |                         |                      | power mains interruptions, it is |
|                     | 0% UT; 1 cycle and      | 0% UT; 1 cycle       | recommended that devices be      |
|                     | 70% UT; 25/30           | and 70% UT;          | powered form an                  |
|                     | cycles                  | 25/30 cycles         | uninterruptible power supply or  |
|                     | sine phase at 0°        | sine phase at 0°     | a battery                        |
|                     |                         |                      |                                  |
| Voltage             | 0% UT; 250/300          | 0% UT; 250/300       |                                  |
| interruptions       | cycle                   | cycle                |                                  |
| IEC 61000-4-11      |                         |                      |                                  |
| Rated Power         | 30 A/m                  | 30 A/m               | Power frequency magnetic         |
| frequency           | 50Hz or 60Hz            | 50Hz or 60Hz         | field should be at levels        |
| magnetic field      |                         |                      | characteristic of a typical      |
| IEC 61000-4-8       |                         |                      | location in a typical commercial |
|                     |                         |                      | or hospital environment.         |
| Note: UT: rated vol | tage(s); E.g. 25/30 cyc | cles means 25 cycles | at 50Hz or 30 cycles at 60Hz     |

| Guidance and manufacturer's declaration – electromagnetic immunity                                                                                                    |                                 |  |  |  |  |
|----------------------------------------------------------------------------------------------------|---------------------------------|--|--|--|--|
| The <b>E-connect S</b> is intended for use in the electromagnetic environment specified below. The customer or the user of the <b>E-connect S</b> should assure that it is used in such an environment |                                 |  |  |  |  |
|                                                                                                    |                                 |  |  |  |  |
| IEC 60601 test Compliance level Electromagnetic environment -                                                                                                    |                                 |  |  |  |  |
| initiality test                                                                                                    | level Compliance level guidance |  |  |  |  |

| Conducted        | 3 V           | 3 V      | Portable and mobile RF               |
|------------------|---------------|----------|--------------------------------------|
| dis-turbances    | 0.15 MHz – 80 |          | communications equipment should      |
| induced by RF    | MHz, 6 V in   |          | be usedno closer to any part of the  |
| fields           | ISM bands     |          | E-connect S, including cables, than  |
| IEC 61000-4-6    | be-tween 0.15 |          | the recommended separation           |
|                  | MHz and 80    |          | distance calculated from the         |
|                  | MHz, 80 % AM  |          | equation applicable to the frequency |
|                  | at 1 kHz      |          | of the transmitter.                  |
|                  |               |          |                                      |
| Radiated RF      | 3 V/m, 80 MHz | 3V/m     | Recommended minimum                  |
| EM fields        | – 2,7 GHz,    |          | separation distances                 |
| IEC 61000-4-3    | 80 % AM at 1  |          | See the RF wireless communication    |
|                  | kHz           |          | equipment table in "Recommended      |
|                  |               |          | minimum separation distances"        |
|                  |               |          |                                      |
|                  |               |          |                                      |
|                  | See the RF    |          |                                      |
| Proximity fields | wireless      | Complies |                                      |
| from RF          | communication |          |                                      |
| wireless         | equipment     |          |                                      |
| communication    | table in      |          |                                      |
| equipment        | "Recommende   |          |                                      |
| IEC 61000-4-3    | d minimum     |          |                                      |
|                  | separation    |          |                                      |
|                  | distances"    |          |                                      |
|                  |               |          |                                      |
|                  |               |          |                                      |
|                  |               |          |                                      |

#### **Recommended minimum separation distances**

Nowadays, many RF wireless equipments have being used in various healthcare locations where medical equipment and/or systems are used. When they are used in close proximity to medical equipment and/or systems, the medical equipment and/or systems' basic safety and essential performance may be affected. The **E-connect S** has been tested with the immunity test level in the below table and meet the related requirements of IEC 60601-1-2:2014. The customer and/or user should help keep a minimum distance between RF wireless communications equipments and the **E-connect S** as recommended below.

| Test frequency<br>(MHz) | Band<br>(MHz) | Service   | Modulation                  | Maximum<br>power<br>(W) | Distance<br>(m) | Immunity<br>test<br>level<br>(V/m) |
|-------------------------|---------------|-----------|-----------------------------|-------------------------|-----------------|------------------------------------|
| 385                     | 380-390       | TETRA 400 | Pulse<br>modulation<br>18Hz | 1.8                     | 0.3             | 27                                 |

| 450  | 430-470   | GMRS 460<br>FRS 460                                              | FM<br>± 5 kHz<br>deviation<br>1 kHz sine | 2   | 0.3 | 28 |
|------|-----------|------------------------------------------------------------------|------------------------------------------|-----|-----|----|
| 710  |           |                                                                  | Pulse                                    |     |     |    |
| 745  | 704-787   | LTE Band 13, 17                                                  | modulation                               | 0.2 | 0.3 | 9  |
| 780  | -         |                                                                  | 217Hz                                    |     |     |    |
| 810  |           | GSM 800/900,                                                     |                                          |     |     |    |
| 870  | -         | TETRA 800,                                                       | Pulse                                    |     |     |    |
|      | 800-960   | iDEN 820,                                                        | modulation                               | 2   | 0.3 | 28 |
| 930  |           | CDMA 850,                                                        | 18Hz                                     |     |     |    |
|      |           | LTE Band 5                                                       |                                          |     |     |    |
| 1720 |           | GSM 1800;                                                        |                                          |     |     |    |
| 1845 | -         | CDMA 1900;                                                       |                                          |     |     |    |
| 1970 | 1700-1990 | GSM 1900;<br>DECT;<br>LTE Band 1, 3,<br>4, 25; UMTS              | Pulse<br>modulation<br>217Hz             | 2   | 0.3 | 28 |
| 2450 | 2400-2570 | Bluetooth,<br>WLAN,<br>802.11 b/g/n,<br>RFID 2450,<br>LTE Band 7 | Pulse<br>modulation<br>217Hz             | 2   | 0.3 | 28 |
| 5240 |           |                                                                  | Pulse                                    |     |     |    |
| 5500 | 5100-5800 | WLAN 802.11                                                      | modulation                               | 0.2 | 0.3 | 9  |
| 5785 |           | a/n                                                              | 217Hz                                    |     |     |    |

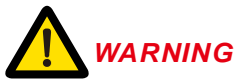

 Use of accessories and cables other than those specified or provided by the manufacturer of E-connect S could result in increased electromagnetic emissions or decreased electromagnetic immunity of E-connect S and result in improper operation. Cable information:

| Cable Name     | Cable Length (m) | Shielded or not | Remark |
|----------------|------------------|-----------------|--------|
| Adapter Cable  | 1.2              | No              | /      |
| Measuring Wire | 1.5              | No              | /      |

 Use of E-connect S adjacent to or stacked with other equipment should be avoided because it could result in improper operation. If such use is necessary, E-connect S and the other equipment should be observed to verify that they are operating normally.

#### 13.Statement

#### Service Life

The service life of E-connect S series products is 3 years.

#### Maintenance

MANUFACTURER will provide circuit diagrams, component part lists, descriptions, calibration instructions to assist to SERVICE PERSONNEL in parts repair.

#### Disposal

The package should be recycled. Metal parts of the device are disposed as scrap metal. Synthetic materials, electrical components, and printed circuit boards are disposed as electrical scrap. The lithium batteries are disposed as special refuse. Please deal with them according to the local environmental protection laws and regulation.

#### Rights

All rights of modifying the product are reserved to the manufacturer without further notice. The pictures are only for reference. The final interpretation rights belong to CHANGZHOU SIFARY MEDICAL TECHNOLOGY CO., LTD. The industrial design, inner structure, etc, have claimed for several patents by SIFARY, any copy or fake product must take legal responsibilities.

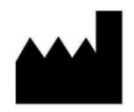

#### Changzhou Sifary Medcial Technology Co., Ltd

Add: NO.99, Qingyang Road, Xuejia County, Xinbei District, Changzhou City, 213000 Jiangsu, China

Tel: +86-0519-85962691

Fax: +86-0519-85962691

Email: ivy@sifary.com

Web: www.sifary.com

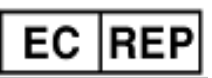

Llins Service & Consulting GmbH Tel: +49 175 4870819 Add: Obere Seegasse 34/2, 69124, Heidelberg, Germany Email: Llins.Service@gmail.com Version: 02 IFU- 6035004/02 Issued: Nov. 11 2019 All rights reserved.